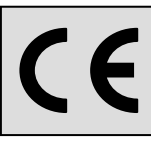

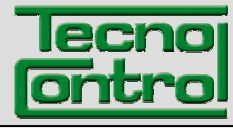

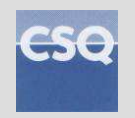

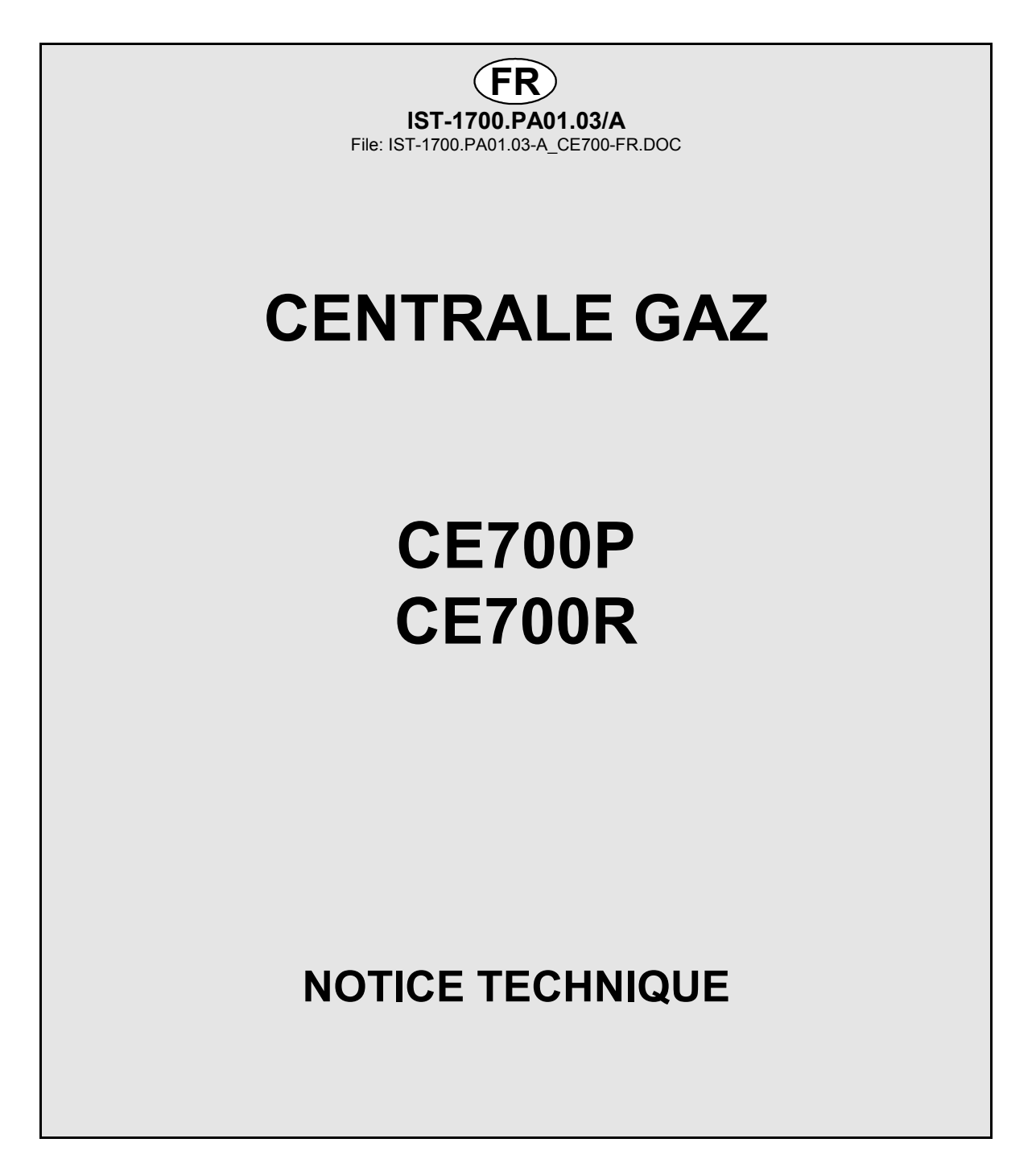

TECNOCONTROL S.r.I.Via Miglioli, 47 20090 SEGRATE (MI) Italy - Tel. (+39) 02 26922890 - Fax (+39)02 2133734http: www.tecnocontrol.ite-mail: info@tecnocontrol.it

### NOTE IMPORTANTE

# Lire avec soin et conserver la notice d'instruction ainsi que celles des sondes installées.

Toute la documentation inhérente à l'installation de détection de gaz doit être conservée car elle contient également les procédures à effectuer durant les diverses opérations de vérifications et/ou de tarages périodiques.

Il est conseillé de compléter les <u>Tableaux récapitulatifs de la configuration</u> en pages 24 et 25. Cela facilitera les éventuelles modifications de la configuration et/ou l'adjonction de nouvelles sondes.

| Documento / Document name: IST-1700.PA01.03-A_CE700-FR.DOC       |             |         |                                    |  |
|------------------------------------------------------------------|-------------|---------|------------------------------------|--|
| Oggetto / Subject : CE700 Centr.Gas per 23 CE390UR (184 Sensori) |             |         |                                    |  |
| Rev.                                                             | Data / Date | Da / By | Note                               |  |
| Α                                                                | 12/05/2010  | UT/FG   | Aggiornato per FW per ID170/DG2005 |  |
|                                                                  |             |         |                                    |  |
|                                                                  |             |         |                                    |  |

# SOMMAIRE

| Introduction                                                 | 4   |
|--------------------------------------------------------------|-----|
| Description                                                  | 4   |
| Monitoring du système                                        | 7   |
| Installation de la centrale CE700P                           | 8   |
| Raccordements electriques de la centrale CE700P              | 8   |
| Installation de la centrale CE700R                           | 9   |
| Raccordements electriques de la centrale CE700R              | 9   |
| Raccordement de la CE700P aux unités déportées CE380UR       | 10  |
| Raccordement de la CE700R aux unités déportées CE380UR       | 11  |
| Raccordements avec les Sondes-Transmetteurs                  | 12  |
| Configuration de la centrale                                 | 12  |
| Utilisation du clavier et informations générales             | 12  |
| Configuration des sondes                                     | 12  |
| Effacement sondes                                            | 14  |
| Copie sondes                                                 | 14  |
| Validation et/ou invalidation des sondes                     | .15 |
| Modification de la configuration des sondes                  | .15 |
| Configuration des unités déportées CE390UR (cartes)          | 15  |
| Configuration cartes                                         | .15 |
| Etat cartes                                                  | .15 |
| Validation ou invalisation des cartes                        | .16 |
| Configuration sorties (relais)                               | .16 |
| Effacement des sorties (Relais)                              | .17 |
| Configuration des zones                                      | .17 |
| Effacement des zones                                         | .17 |
| Langue                                                       | 18  |
| Réglage horloge                                              | 18  |
| Heure légale                                                 | .18 |
| Manque secteur et Communication sérielle                     | 18  |
| Configuration portes serielies                               | 19  |
| Mot de passe                                                 | 19  |
| Visualisation des évènements                                 | 21  |
| Effacement des évènements                                    | 21  |
| Test hardware de la centrale et des unités déportées CE390UR | 22  |
| APPENDICE                                                    | 23  |
| Caracteristique Techniques CE700                             | 23  |
| Liste des messages d'anomalie                                | 23  |
| TABLEAU 1 – DES SONDES 4÷20 mA CONFIGURABLES                 | .24 |
| TABLAU 2 - VALEURS DE TLV CONSEILLEES                        | .24 |
| Tableau récapitulatif de la configuration                    | 26  |

### Introduction

Les centrales de détection de gaz CE700 sont destinées au contrôle et à la surveillance de lieux sujets à des fuites de gaz explosifs ou bien à des pollutions dûes à des toxiques ou à un manque ou excès d'oxygène. A l'aide de sondes TECNOCONTROL ou d'autres marques de types équivalents pour gaz toxiques et explosibles, elles peuvent contrôler des sites importants pouvant accueillir jusqu'à 184 sondes. Ce manuel décrit les fonctions de la centrale CE700, les procédures de monitoring du système pour son usage et les procédures d'installation, de configuration et de test du système à l'usage d'un personnel spécialisé et autorisé.

# Description

La tension d'alimentation est 230Vca, en outre un secours batterie au plomb 12Vcc est prévu en absence du secteur.

La CE700 est prévue afin d'être reliée à un logiciel de gestion SW700 pour PC ou d'autres dispositifs reliables à la porte sérielle (voir page 6).

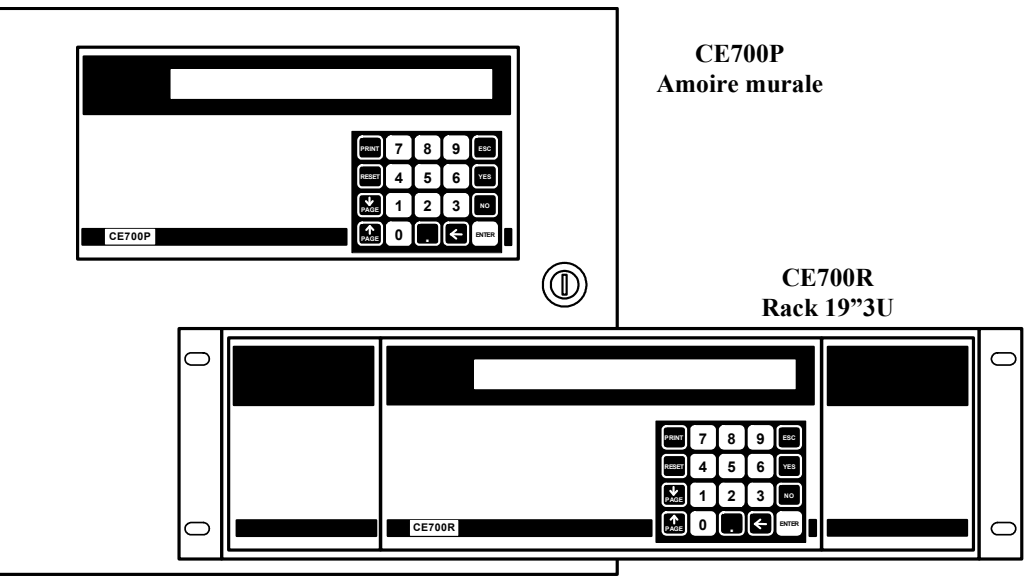

### • La centrale CE700 est réalisée en 2 versions.

**CE 700P** en armoire métallique murale 360x300x100 mm, avec face avant comportant écran et clavier et alimentation à l'intérieur du coffret.

CE 700R en rack 19" 3U équipé à l'identique.

### • La CE700 est en mesure de gérer jusqu'à 23 unités déportées CE380UR.

Les unités CE380UR sont dotées de 8 entrées 4÷20 mA et peuvent être dotées, selon les exigences d'installation d'une ou de deux cartes **ES380UR** possédant chacune 4 sorties à relais. Les centrales peuvent gérer jusqu'à 184 sondes et autant de sorties à relais complètement adressables par programmation.

### La CE700, au moyen des CE380UR, est en mesure de gérer les sondes suivantes:

Sondes-transmetteurs 4÷20mA linéaires sur 3 fils équipées de **"cartouches-capteurs échangeables"** pour: <u>Gaz inflammables avec capteur catalytique K</u> type TS292K(IP65) ou TS293K(Ex<sup>\*</sup>d<sup>\*</sup>) échelle 0÷20%LIE. <u>Gaz inflammables avec capteur catalytique Pellistor</u> type TS292P(IP65) ou TS293P(Ex<sup>\*</sup>d<sup>\*</sup>) échelle 0÷100%LIE. <u>Gaz toxiques avec capteur électrochimique</u> série TS220E (IP65) ou TS293E (Ex<sup>\*</sup>d<sup>\*</sup>).

Oxygène avec capteur électrochimique type TS220EO et TS293EO (Ex"d") échelle 0÷25% de O2.

Les entrées (sondes), sur les unités déportées CE380UR, sont configurables pour toutes les sondestransmetteurs à signal 4-20 mA (ou sorties à relais). Le champ de mesure des entrées est subdivisé dans les indications suivantes. DERANGEMENT (<1mA) NORMAL (de 4 à 21 mA) ou PRE1, PRE2, Alarme (niveau d'alarme imposé). F.ECHELLE (de 21 à 24 mA) DERANGEMENT + (25 mA).

<u>NOTE</u>: tous les modèles produits jusqu'à fin dicembre 2008 sont également raccordables: sondestransmetteurs 4÷20mA linéaires sur 3 fils pour gaz inflammables type TS292K (IP65) ou TS293K (Ex"d") échelle 0÷20%LIE, ou type TS293P (Ex"d") échelle 0÷100%LIE. Sondes-transmetteurs 4÷20mA linéaires sur 2 fils, avec capteurs électrochimiques pour gaz toxiques et oxygène type TS220E (IP65).

<u>AVERTISSEMENT</u>:les entrées sont configurables pour les sondes-transmetteurs 4÷20mA référées à la masse et dont les caractéristiques de fonctionnement (fond d'échelle en %LIE ou ppm, tension minimale de fonctionnement, consommation, résistance de charge etc.) sont identiques à celles de nos produits. <u>Tecnocontrol décline toutes responsabilités pour dysfonctionnements ou déteriorations causés par des produits incompatibles ou d'une fabrication autre que la notre</u>.

### • Chaque SONDE peut être associée à une "Zone":

Les entrées peuvent être regroupées par <u>Zone</u> (max 25), pour lesquelles peuvent être configurées 5 sorties pour les niveaux d'alarme et 1 pour le dérangement. Pour chaque zone il peut être requit l'activation des sorties au dépassement de la valeur moyenne instantanée des entrées regroupées dans la zone.

#### Pour chaque SONDE peut être configuré un "Poids":

à chaque niveau d'alarme relatif aux entrées (sondes) il est possible d'associer un <u>Poids</u> (valeur max 10) de façon à réaliser des AND logiques entre plusieurs entrées d'une même <u>Zone</u>. Par exemple, l'on peut associer à la sortie1, le seuil1 de deux entrées avec <u>Poids</u> 5 et les niveaux de seuil 2 avec <u>Poids</u> 10. De cette façon la sortie 1 sera activée seulement quand les 2 entrées dépassent ensemble le 1er seuil d'alarme ou bien quand l'une quelconque des 2 sondes dépasse le 2ème seuil.

### <u>Chaque Entrée est protégée et peut activer un signal de "Dérangement":</u>

Chaque entrée est protégée du court-circuit, de la coupure de ligne ou déterioration du capteur. Dans le cas du court-circuit, l'alimentation se coupe sur l'entrée en court-circuit, activant ainsi la signalisation de dérangement. En appuyant sur la touche RESET l'on réarme et rétabli l'alimentation à la sonde après supression du court-circuit. Dans le cas de coupure de ligne ou destruction du capteur, le signal d'entrée est réduit à 0,00 mA activant ainsi la signalisation de dérangement. L'entrée ou les entrées ayant provoqué le dérangement sont visualisées de façon intermittente.

### <u>Chaque "sonde pour gaz toxique" peut être configurée avec les alarmes TLV:</u>

**TLV** (threshold limit values) sont <u>les valeur limite d'exposition</u> aux substances polluantes auquel les travailleurs puissent être exposés chaque jour pour toute la durée de la vie ouvrable sans effets nuisibles.

**TLV-TWA** (time weighted average) est <u>la limite moyenne pondérée</u> dans le temps c'est-à-dire la concentration moyenne pondérée dans le temps pour une journée ouvrable normale de <u>8 heures</u> et une semaine de travail de 40 heures lequel plusieurs fois les travailleurs peuvent être exposés, jour après jour, sans effets nuisibles.

**TLV-STEL** (short time exposure limit) est <u>la limite d'exposition dans la brève période</u> c'est-à-dire la concentration lequel les travailleurs peuvent être exposés continuellement pour <u>15 minutes</u>, sans subir irritations, dommages chroniques, irréversibles ou narcose.

**TLV-C** (Ceiling) est <u>la maximum Limite de concentration</u> qu'il ne faut pas être dépassée jamais. Les valeurs indiquées sont rapportées aux prescriptions des organismes qui s'occupent de la santé des travailleurs, l'Etats-unien OSHA (*Occupational Safety and Health Administration*) et l'européen COSHH (*Control Of Substances Hazardous to Health*).

#### La CE700 gère les "sorties d'alarmes à relais" installées dans les CE380UR:

pour chaque sonde (entrée) sont disponibles 3 niveaux d'alarmes, plus un, de dérangement adressable sur une des quelconques sorties. Les sorties sont des relais positionnés dans les unités déportées CE390UR.

Il est possible d'adresser une <u>sortie qui intervient en cas de manque secteur</u>. Utilisable seulement si la batterie tampon est installée.

Il est possible d'adresser une <u>sortie *hors-ligne*</u> afin de communiquer une anomalie de la ligne sérielle reliant les unités déportées CE380UR.

#### - Chaque "sortie à relais" peut être configurée de la façon suivante:

- hystérésis ON retard jusqu'à 250 secondes de dépassement du seuil d'alarme
- hystérésis OFF retard jusqu'à 250 secondes à la rentrée sous le seuil d'alarme
- **tempo ON** reste activée jusqu'à 250 secondes, peut se désactiver quelque soit l'état de l'entrée (donc même si l'entrée reste au dessus du seuil d'alarme programmé).
- <u>Sortie mémorisée</u> (s'il n'a pas été programmé un temps d'activation) de manière à ce qu'elle reste activée même si l'entrée retourne sous le seuil d'alarme. Pour revenir à la situation de fonctionnement normal d'une sortie mémorisée, appuyer sur la touche "RESET".
- Logique positive: le relais est normalement activé en cas de manque d'alimentation ou défaut de la bobine celui ci se met en position d'alarme.
- Logique négative: le relais est normalement désactivé.

### • La CE700 possède un "Buzzer" interne:

Le buzzer émet un **Bip** lorsqu'on appuie sur les touches.

#### La CE700 possède une "Mémoire des évènements":

la centrale mémorise jusqu'à 999 évènements, alarmes, dérangements, mise en route, manque d'alimentation réseau et reset des alarmes, ces évènements peuvent être rappelés à tous moments.

#### La centrale CE700 est protégée par un "Mot de passe" (PASSWORD):

Tous les paramétrages de configuration, si demandé, peuvent être protégés au moyen d'un code composé d'un minimum de 1 à un maximum de 8 nombres.

• La centrale CE700 possède deux sorties sérielles: une RS232 et une RS485:

La porte sérielle RS485 (COM2) est normalement utilisée pour relier jusqu'à 23 unités déportées CE380UR (Fig. 1). Explications complémentaires également page 18 au chapître CONFIGURATION PORTES SERIELLES.

La porte sérielle RS232 (COM1) peut être utilisée afin de relier la CE700:

1°) avec un PC local sur le quel est installé notre logiciel de gestion SW700 (Fig. 1). Ce logiciel peut gérer une ou plusieurs centrales CE700. Il enregistre les évènements, les valeurs des sondes et peut les exporter, envoyer un e-mail et agir sur la centrale comme contrôle à distance du PC.

2°) ou bien au moyen de l'interface RS232/Ethernet, elle peut être raccordée au réseau LAN local, recevant lui-même, un ou plusieurs PC utilisant notre logiciel de gestion SW700 (Fig. 2).

3°) ou à un autre logiciel de gestion, au moyen du protocole MODBUS.

- 4°) ou à un MODEM (GPRS) afin d'envoyer à un téléphone mobile, un SMS d'alarme, dérangement, etc.
- 5°) ou à une imprimante incorporée (sur demande)
- 6°) ou avec con l'unité écran à distance CE700UR
- 7°) ou bien ancore avec les CE380UR au moyen d'un convertisseur RS232/RS485 modèle CE395CS (Fig.3).

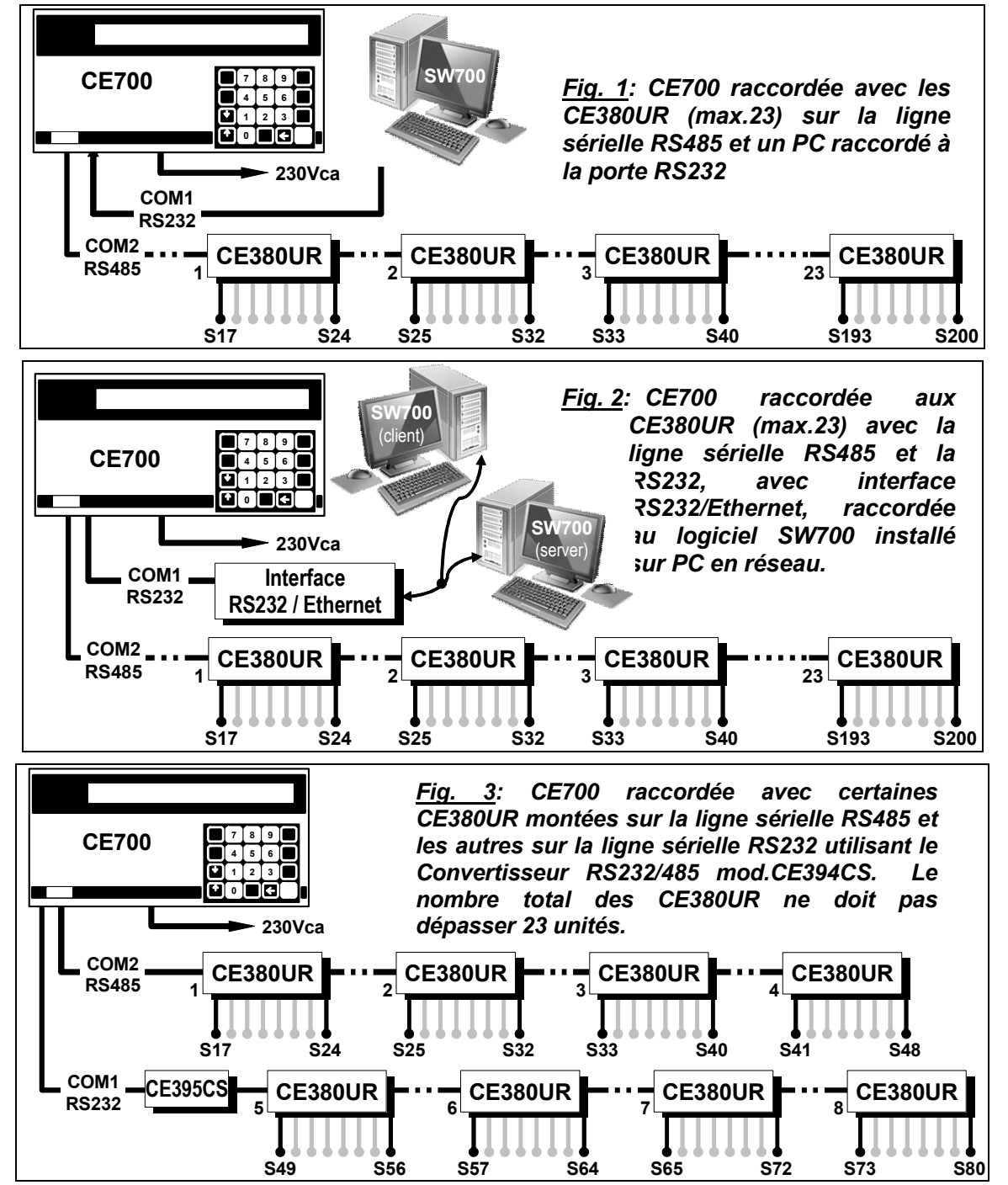

# Monitoring du système

| Monitoring du systeme                                                                                                    |                                                                                                  |                         |                        |  |  |
|----------------------------------------------------------------------------------------------------|--------------------------------------------------------------------------------------------------|-------------------------|------------------------|--|--|
| <u>Touches:</u>                                                                                                    |                                                                                                  |                         |                        |  |  |
| RESET Sert à réarmer les sorties à relais mémorisées seulement si celles ci sont en condition d'alarme. Ou                                                                                                    |                                                                                                  |                         |                        |  |  |
| bien pour réarmer l'alimentation à une sonde s'il est advenu un court-circuit.                                                                                                    |                                                                                                  |                         |                        |  |  |
| (PRINT) Sert pour les entrées dans le menu Evènements                                                                                                    | Sert pour les entrées dans le menu Evènements, visualise et efface les évènements et les Imprime |                         |                        |  |  |
| (si l'imprimante est installée). Utilisé en c<br>alphanumériques.                                                                                                    | outre pour conf                                                                                  | ïrmer l'insert          | ion des caractères     |  |  |
| $\left( \begin{array}{c} \hat{\mathbb{I}}\\ \mathbb{P}AGE \end{array} \right)$ et $\left( \begin{array}{c} \mathbb{I}\\ \mathbb{P}AGE \end{array} \right)$ Sert pour faire défiler sur l'écran les sonde             | es configurées 4                                                                                 | par 4.                  |                        |  |  |
| Sert pour visualiser heure, date et état réseau.                                                                                                    |                                                                                                  |                         |                        |  |  |
| ENTER Sert pour confirmer et visualiser en état normal le                                                                                                    | s entrées sondes                                                                                 | s en mA.                |                        |  |  |
| 0 ÷ 9 Touches numériques.                                                                                                    |                                                                                                  |                         |                        |  |  |
| Esc Sert pour annuler une opération et pour entrer da                                                                                                    | ns le menu de co                                                                                 | nfiguration av          | ec le mot de passe.    |  |  |
| YES et NO Servent pour confirmer/informer et po                                                                                                    | ur insérer les ca                                                                                | aractères en            | lettres en phase de    |  |  |
| NOTA : l'étiquette portant le numéro de série et                                                                                                    | st à l'intérieur de                                                                              | e la norte en           | has à gauche           |  |  |
| <ul> <li>Display:</li> </ul>                                                                                                    |                                                                                                  |                         | bus a gaucile.         |  |  |
| A la mise sous tension apparaît le message><br>Après quelques instants apparaît le message d'attente<br>de 90 secondes, pour permettre aux sondes de se                                                              | CE700 -                                                                                          | 3.x - by TECN           | IOCONTROL              |  |  |
| stabiliser de manière à ne pas créer de situation de<br>fausse alarme>                                                                                                    | Attendre 90                                                                                      | )                       |                        |  |  |
| Il est possible d'annuler le temps d'attente en                                                                                                    |                                                                                                  |                         |                        |  |  |
| appuyant sur ( Esc ) (déconseillé)                                                                                                    |                                                                                                  |                         |                        |  |  |
| Après ce temps apparaît la visualisation normale qui représente les 4 premières sondes configurées >                                                                                                    | 1: 0.0%LIE NO<br>3: 1.0%LIE NO                                                                   | ORM 2:<br>ORM 4:        | 4ppm NORM<br>2ppm NORM |  |  |
| En appuyant sur $\begin{bmatrix} 1\\ PAGE \end{bmatrix}$ et $\begin{bmatrix} 1\\ PAGE \end{bmatrix}$ l'on fait défiler les autres s                                                                                  | ondes 4 par 4.                                                                                   |                         |                        |  |  |
| En appuyant sur ENTER à partir de cette fenêtre l'on                                                                                                    | 1: 4.0mA                                                                                         | 2:                      | 4.6mA                  |  |  |
| visualise les sondes en mA >                                                                                                    | 3: 4.8mA                                                                                         | 4:                      | 4.8mA                  |  |  |
| En appuyant sur evient à la fenêtre précédente                                                                                                    | 9.                                                                                               |                         |                        |  |  |
| En appuyant sur . à partir d'une des précédentes                                                                                                    |                                                                                                  |                         | ]                      |  |  |
| fenêtre l'on visualise l'heure, la date et l'état du                                                                                                    | 20-09-2009 11:                                                                                   | 57:05<br>SENT           |                        |  |  |
| En appuyant sur . l'on revient à la fenêtre précédente                                                                                                    | ).                                                                                               |                         |                        |  |  |
| En appuyant sur 1 il sest possible de visualiser le                                                                                                    | es entrées avec                                                                                  | indication du           | N° de la sonde, du     |  |  |
| modèle, du champ de mesure, de l'unité de mesure,<br>de la zone d'appartenance, de l'état actuel et de la<br>valeur du courant>                                                                                      | 1: TS292KM<br>18%LIE ALL                                                                         | [0.0-20.0] %<br>20mA 01 | LIE Z01<br>02 03       |  |  |
| En appuyant sur $\begin{bmatrix} \hat{1} \\ PAGE \end{bmatrix}$ et $\begin{bmatrix} I \\ PAGE \end{bmatrix}$ l'on fait défiler les autres sondes. Avec $\begin{bmatrix} ESC \end{bmatrix}$ l'on revient à la fenêtre |                                                                                                  |                         |                        |  |  |
| précédente.                                                                                                    |                                                                                                  |                         |                        |  |  |
| Avec Esc l'on passe au <i>menu de configuration</i> (protég                                                                                                    | gé par le mot de p                                                                               | passe) s'il a ét        | té introduit.          |  |  |
| • <u>Rearmement:</u>                                                                                                    |                                                                                                  |                         |                        |  |  |

En appuyant sur RESET on repporte dans la condition de fonctionnement normal, les sorties de relais ainsi que les signalisations intermittentes correspondantes sur l'écran mais seulement si la ou les sondes qui les ont activées ne sont plus en état d'alarme.

## <u>ATTENTION</u> : LES INSTRUCTIONS CONTENUES DANS LA SUITE DE CE MANUEL COMPRENNENT LES PROCEDURES D'INSTALLATION ET CONFIGURATION DU SYSTEME A EXECUTER SEULEMENT PAR UN PERSONNEL QUALIFIE ET AUTORISE.

# Installation de la centrale CE700P

La centrale CE700P se monte en saillie murale au moyen des 4 trous prévus sur la plaque de fond. Les raccordements électriques s'effectuent tous sur le panneau de fond et sur l'alimentation. Afin de maintenir la CE700P sous tension en absence de secteur, il est prévu, à l'intérieur de la centrale, d'installer une batterie au plomb 12V/7Ah (Fig. 5).

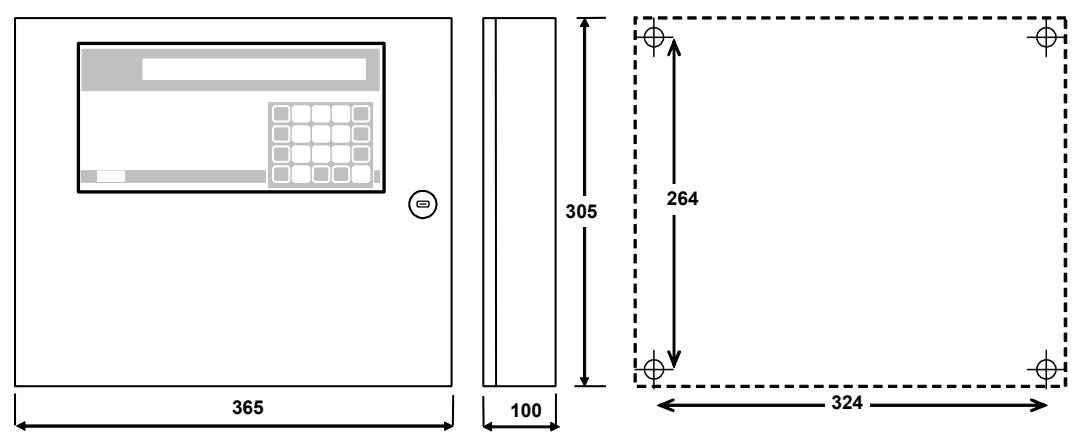

Fig 4 - DIMENSIONS

### Raccordements electriques de la centrale CE700P

Les raccordements électriques s'effectuent à l'intérieur du coffret, comme illustré sous en fig. 5.

<u>L'alimentation secteur 230Vac 50Hz</u> se raccorde sur le bornier **L,N et terre** de l'alimentation positionnée sur le fond du coffret.

La batterie Pb 12V/7Ah, si elle est présente, se raccorde aux câbles "BAT+" (rouge) et "BAT+" (noir) de l'alimentation.

<u>Le raccordement aux portes sérielles</u> s'effectue sur la carte montée sur la porte du coffret. Le détail du raccordement est illustré *en page 10, fig 8.* 

La porte COM1 RS232 est un connecteur mâle DB9 (terminaux 2-Rx, 3-Tx et 5 GND).

La porte **COM2 RS485** est le bornier (fig. 6) à connexion polarisée (1), Il est conseillé d'utiliser des conducteurs dimensionnés (2), il est conseillé d'ancrer le câble à la structure de l'armoire pour éviter aux connexions des effets d'arrachement.

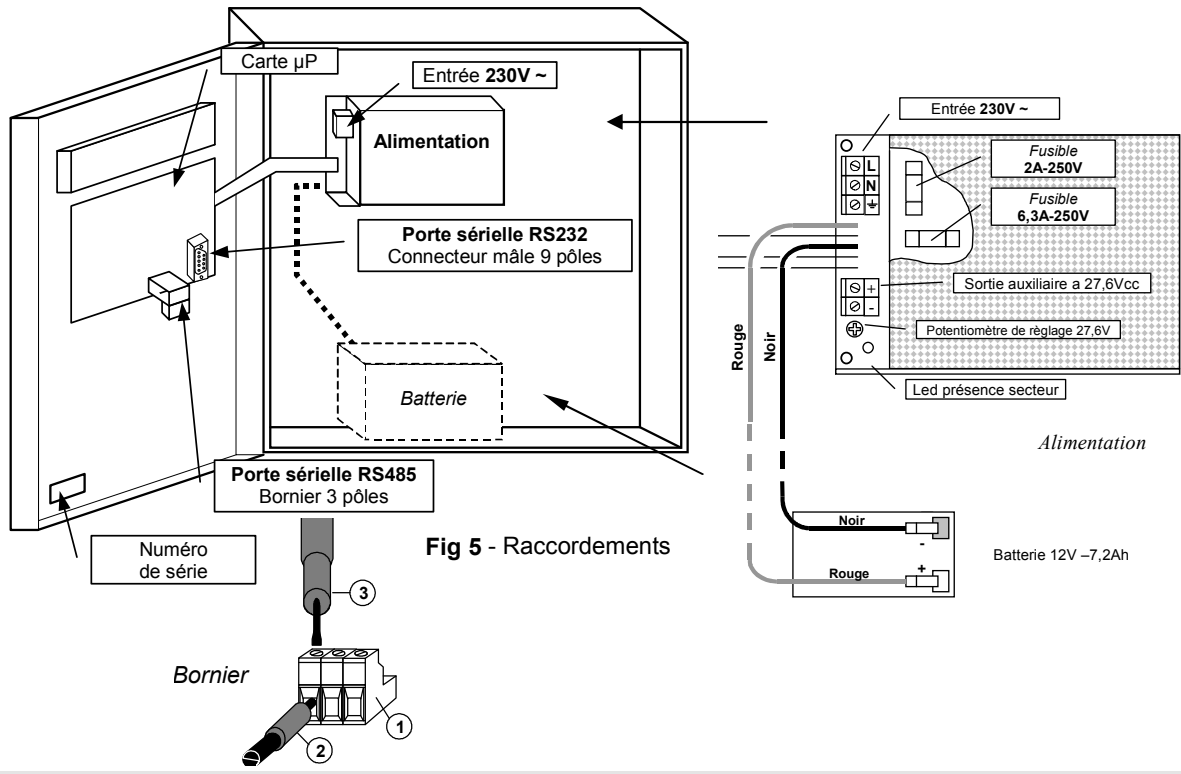

TECNOCONTROL S.r.l. - Via Miglioli, 97 20090 SEGRATE (MI) - Tel. 02. 26 92 28 90 - Fax 02. 21 33 734

# Installation de la centrale CE700R

La centrale CE700R peut être montée en armoire pour rack 19" (dimensions mini 3U).

Les raccordements électriques s'effectuent tous sur le panneau arrière du rack.

Afin de maintenir la CE700R sous tension en absence de secteur, il est prévu de raccorder une batterie au plomb 12V/7Ah (Fig. 7).

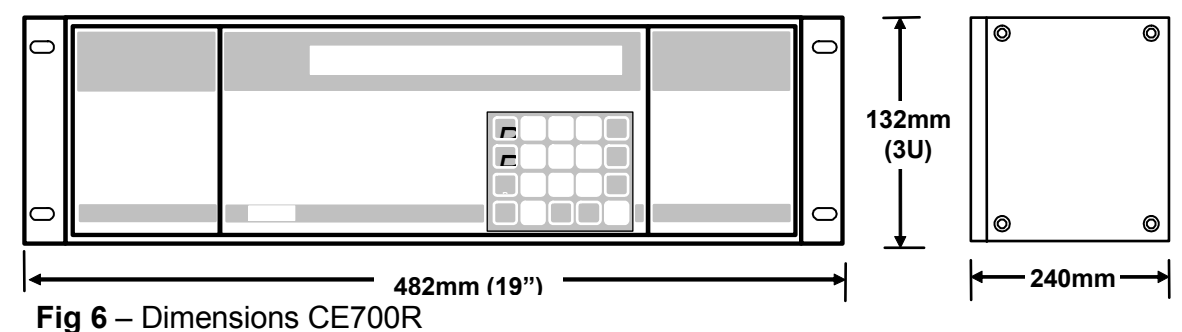

### Raccordements electriques de la centrale CE700R

Les raccordements électriques s'effectuent sur le panneau arrière du rack, comme illustré en fig 7.

Il est conseillé d'ancrer le câble pour éviter aux connections des effets d'arrachements.

L'alimentation secteur 230Vac 50Hz se raccorde sur la prise à 3 poles C14 en utilisant un câble avec broche C13.

La batterie Pb 12V/7Ah. si elle est présente, se raccorde sul les bornier "BAT+"(rouge) et "BAT+"(noir).

Le raccordement aux portes sérielles s'effectue par deux connecteurs mâles 9 pôles (DB9) positionnés sur le panneau postérieur du rack. Les fils se raccordent comme illustré en page 11, fig. 9.

La porte COM1 est une sérielle RS232 (terminaux 2-Rx, 3-Tx et 5-GND)

La porte COM2 est une sérielle RS485 (terminaux 1-H, 6-L et 5-COM).

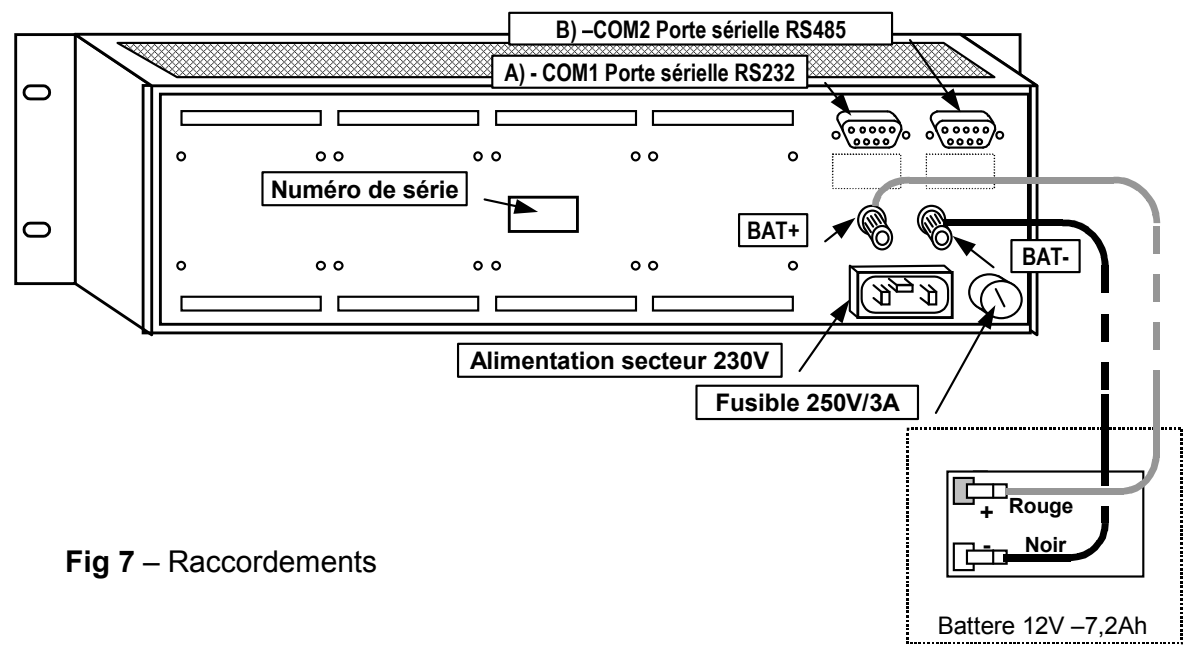

# Raccordement de la CE700P aux unités déportées CE380UR

La centrale CE700P peut être raccordée à un maximum de 23 unités déportées CE380UR.

<u>Le câble à utiliser</u> doit être à 3 fils à écran de section non inférieure) 0,25 mm<sup>2</sup>. La distance maximale à laquelle peut être raccordée la dernière unité déportée est 1 km.

**Le raccordement** s'effectue au moyen de la **porte sérielle COM2 RS485**, bornier 3 pôles positionné sur la carte montée sur la porte du coffret de la centrale CE700P et le bornier de la première unité déportée CE380UR, puis, entre cette première unité déportée CE380UR et le bornier de la seconde et ainsi de suite jusqu'à la dernière unité déportée CE380UR. (fig.8).

| CE700P                          | CE380UR                |  |  |
|---------------------------------|------------------------|--|--|
| Bornier CN12/RS485 pôle A       | Bornier RS485 pôle H   |  |  |
| Bornier CN12/RS485 pôle B       | Bornier RS485 pôle L   |  |  |
| Bornier CN12/RS485 pôle C (COM) | Bornier RS485 pôle GND |  |  |

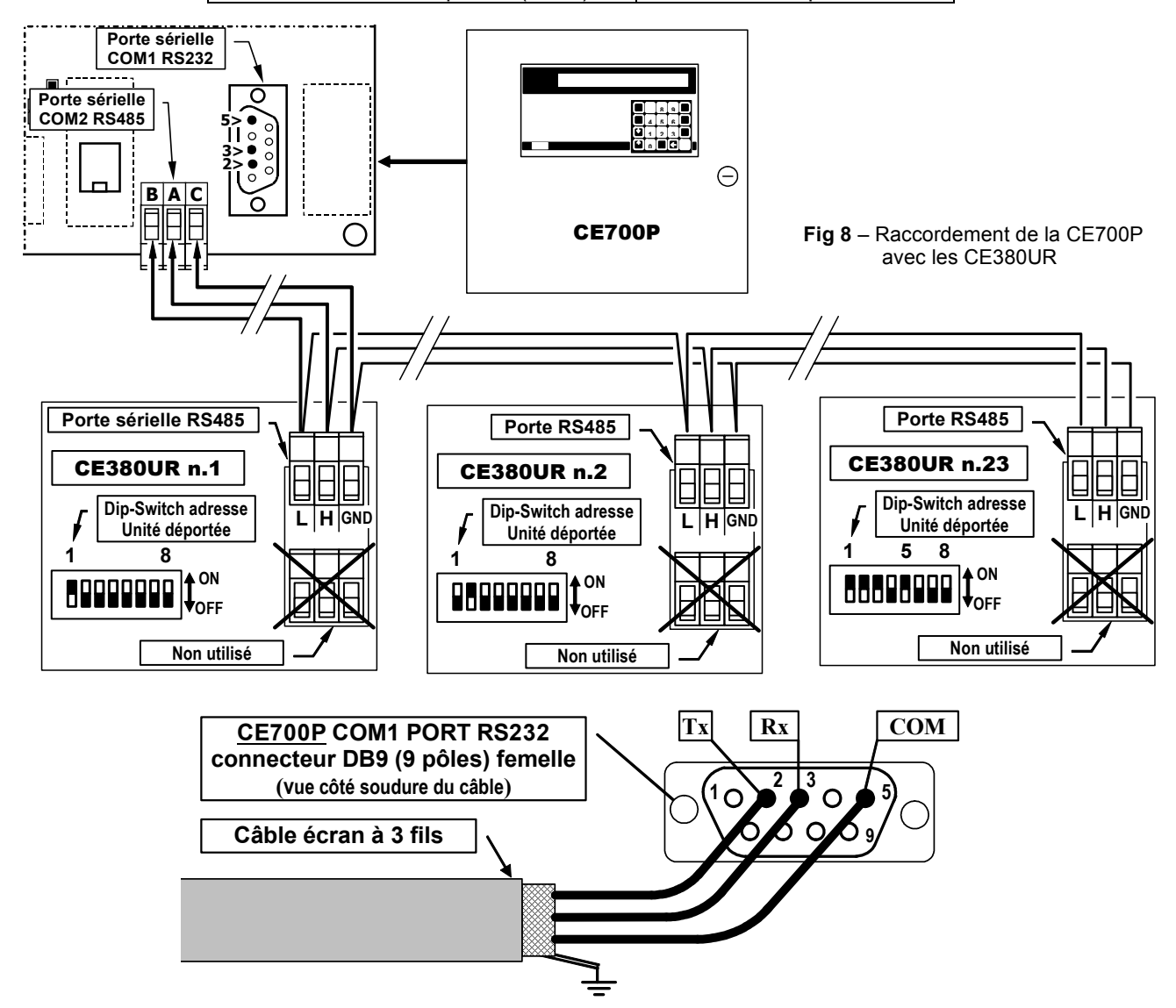

# Raccordement de la CE700R aux unités déportées CE380UR

La centrale CE700R peut être raccordée à un maximum de 23 unités déportées CE380UR.

<u>Le câble à utiliser</u> doit être à 3 fils à écran de section non inférieure) 0,25 mm<sup>2</sup>. La distance maximale à laquelle peut être raccordée la dernière unité déportée est 1 km.

<u>Le raccordement</u> s'effectue au moyen de la **porte sérielle COM2 RS485** et le bornier de la première unité déportée CE380UR, puis, entre cette première unité déportée CE380UR et le bornier de la seconde et ainsi de suite jusqu'à la dernière unité déportée CE380UR.

La porte **COM2 RS485** est positionnée sur le panneau postérieur de la CE700R, en utilisant le connecteur DB9 femelle, souder à la broche n°1, le signal **H** (HIG), à la broche n°6, le signal **L** (LOW) et à la broche n°5 la **Masse** (fig.9).

| CE700R                                      | CE380UR                |
|---------------------------------------------|------------------------|
| Connecteur B / Port seriel RS485 pôle 1 H   | Bornier RS485 pôle H   |
| Connecteur B / Port seriel RS485 pôle 6 L   | Bornier RS485 pôle L   |
| Connecteur B / Port seriel RS485 pôle 5 COM | Bornier RS485 pôle GND |

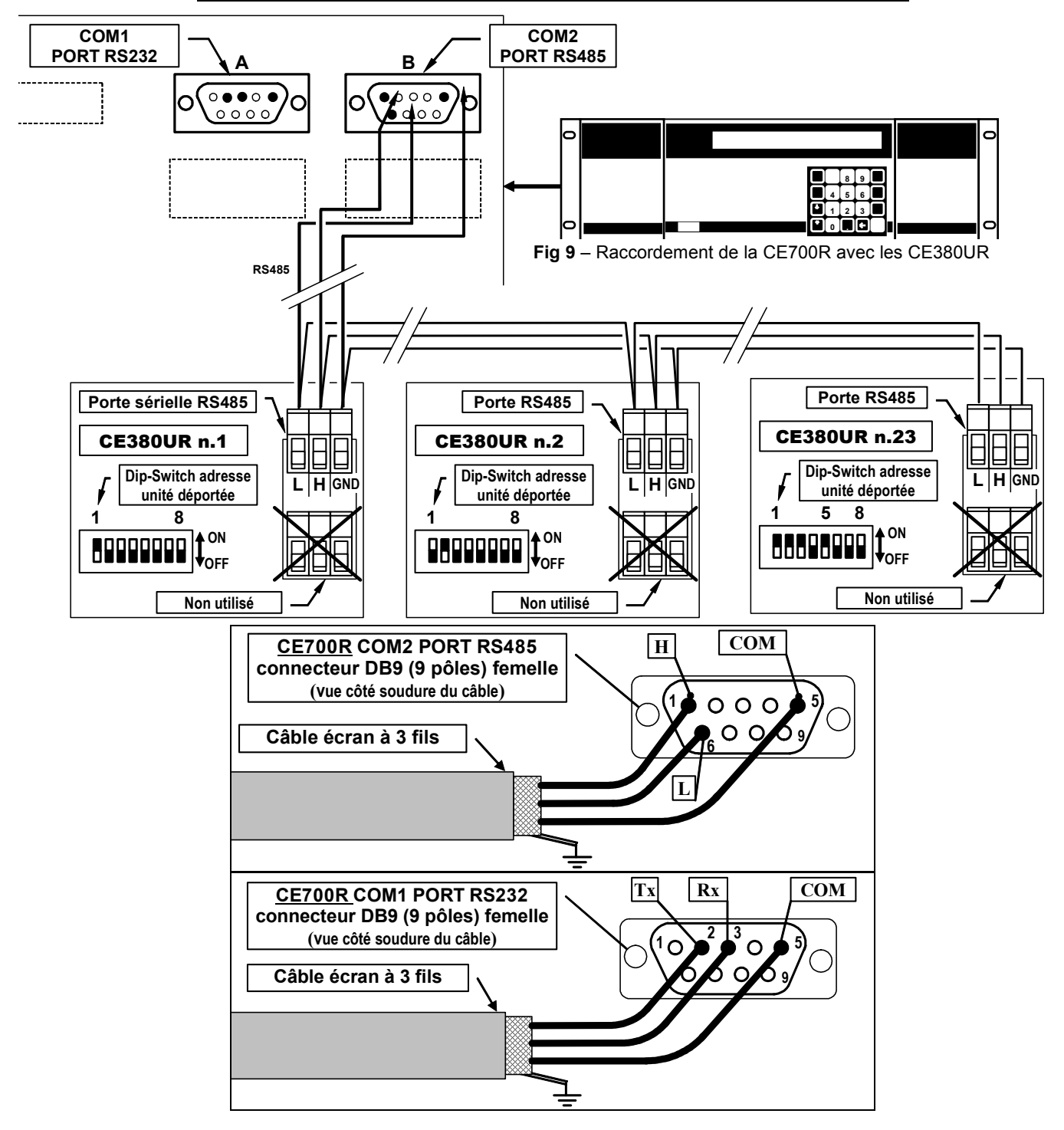

## **Raccordements avec les Sondes-Transmetteurs**

<u>ATTENTION</u> Se référer toujours à la notice technique de la CE380UR ainsi qu'à celles spécifiques à chaque sonde-transmetteur.

Les raccordements avec les sondes-transmetteurs 4÷20mA sur trois fils s'effectuent sur les unités déportées CE380UR.

La section des câbles de raccordement entre la centrale et les sondes-transmetteurs doit être appropriée à la distance ainsi qu'au type de sonde-transmetteur utilisé, comme indiqué dans la notice technique du CE380UR.

# Configuration de la centrale

| <u>A la première mise en service</u> après le message<br>initial et le décompte de 90 secondes, sur l'écran<br>apparaît le message> | 20-09-2009 11:57:05<br>Aucune sonde configurée                                                                                                    |
|----------------------------------------------------------------------------------------------------|----------------------------------------------------------------------------------------------------|
| Ou, si ce n'est pas la première mise sous tension, la fenêtre affichera l'état des sondes raccordées>                               | 1:         0.0%LIE         NORM         2:         4ppm         NORM           3:         1.0%LIE         NORM         4:         2ppm         NORM |
| ou bien si aucune unité déportée n'est raccordée >                                                                                  | ANOMALIE<br>Carte 01 HS                                                                                                    |

### Utilisation du clavier et informations générales.

Les textes alphanumériques modifiables ou à insérer apparaîssent sur l'écran avec le curseur rectangle noir intermittent. Pour modifier ou insérer un texte l'on utilise:

La touche pour effacer vers la gauche les caractères, les touches **YES** et **NO** pour sélectionner les

caractères et la touche print pour confimer la modification ou le texte à insérer.

### Les caractères: A+Z [] a+z Espace ! " # \$ % & ' () \* + , - . / 0+9 : ; < = > ? @

**Exemple**: Si l'on veut modifier le texte visualisé, sur l'écran et remplacer **TS293Px** in **TS293PB**, l'on efface le **"X"** en appuyant sur la touche puis en appuyant de façon répétée sur YES jusqu'à faire apparaître la lettre **"B**", puis en agissant sur PRINT pour confimer la modification. Seulement alors appuyer sur ENTER pour

confirmer.

| Menu principal "Configuration":                |                                                                 |
|------------------------------------------------|-----------------------------------------------------------------|
| Configure: 1.Sondes 2.Carte<br>4.Zones 5.Langa | s 3.Sorties<br>ge 6.Divers                                      |
| Sous menu 1 "Sondes"                           | Sondes: 1.Configure 2.Annule<br>3.Copie 4.Valide 5.Exclu        |
| Sous menu 2 "Cartes"                           | Cartes: 1. Configure 2. Etat<br>3. Valide 4. Exclu              |
| Sous menu 4 "Divers"                           | Divers: 1.Montre 2.Sortie 3.COM 1<br>4.COM 2 5.Modem 4.Password |

#### Configuration des sondes.

| <u>ATTENTION NOTE TRES IMPORTANTE</u> au terme de la configuration, redémarrer toujours la centrale pour permettre de positionner les sorties (relais) comme étant programmées. Cette opération doit être exécutée à chaque fois que l'on modifie la configuration. |                                        |  |  |
|----------------------------------------------------------------------------------------------------|----------------------------------------|--|--|
| Appuyer sur <b>Esc</b> pour accorder au <b>menu principal</b> , puis sur <b>1</b>                                                                                                    | pour accéder au sous menu Sondes et de |  |  |
| nouveau sur 1 pour visualiser:>                                                                                                    | Numéro sonde [1-200] :                 |  |  |
| Composer le numéro de la sonde correspondante au<br>numéro d'entrée à laquelle est raccordée la sonde à                                                                                                    | Numéro sonde [1-200] : 17              |  |  |
| confirmer et sur ENTER pour confirmer.                                                                                                    |                                        |  |  |

TECNOCONTROL S.r.l. - Via Miglioli, 97 20090 SEGRATE (MI) - Tel. 02. 26 92 28 90 - Fax 02. 21 33 734

| Nota important: pour le programme de la centrale, la 1ère sonde de la 1 <sup>ère</sup> unité déportée CE380UR,<br>comme la sortie à relais portent le numéro 17. Les 16 premières sondes (et les 16 premières sorties à relais)<br>correspondent aux entrées et sorties internes à la CE700.SP qui peuvent être installées à la demande <u>mais seulement</u><br>lors de la commande comme extension de la centrale.<br><u>Suggestion</u> : Pour calculer le numéro de la 1ère entrée et de la 1ère sortie de la CE380UR, correspondant<br>à celui visualisé et programmé sur la CE700. (figure en page 6) utiliser la formule suivante |                                                                                                    |  |  |
|----------------------------------------------------------------------------------------------------|----------------------------------------------------------------------------------------------------|--|--|
| <u>9 + (8 x le numéro de la Cl</u>                                                                                                    | E380UR).                                                                                                    |  |  |
| <b>Exemple</b> : la 1ère entrée et le 1 <sup>er</sup> relais de la 3ème                                                                                                    | e CE380UR est <b>9 x (8 x 3) = <u>33</u></b>                                                                                                    |  |  |
| Une liste des messages dérangement des sondes préconfiguré                                                                                                    | es est disponible dans l'appendice.                                                                                                    |  |  |
| En appuyant sur $\left( \begin{array}{c} \uparrow \\ PAGE \end{array} \right)$ et $\left( \begin{array}{c} \downarrow \\ PAGE \end{array} \right)$ la liste des sondes préconfigurée. (voir tableau 1 en page 23)>                                                                                                    | Sélectionner la sonde désirée<br>TS220EA                                                                                                    |  |  |
| Après avoir choisi la sonde, appuyer sur ENTER pour                                                                                                    | Nom: TS292KM                                                                                                    |  |  |
| confirmer, puis apparaît>                                                                                                    |                                                                                                    |  |  |
| <b>Nota</b> : Si l'on désire confirmer une entrée avec une sonde qui<br>une sonde quelqconque (de préférence semblable à celle que<br>comme décrit au chapitre <b>Utilisation du clavier</b> , informations                                                                                                    | n'est pas comprise dans la liste, l'on choisit<br>l'on veut configurer), puis l'on modifie le nom<br><b>générales</b> en page 7.                                                                                                  |  |  |
| <b>Exemple</b> : Si l'on configure la IS293PE pour acetylene, l'on c                                                                                                    | hoisit la <b>15293PX</b> , l'on efface le <b>x</b> puis l'on                                                                                                    |  |  |
| sélectionne la lettre " <i>E</i> ", et enfin l'on confirme avec enter et                                                                                                    |                                                                                                    |  |  |
| apparaît l' <u>unité de mesure</u> , qui par défaut est celle de la sonde sélectionnée>                                                                                                    | Nom: TS292KM<br>Unitè de mesure: %LIE                                                                                                    |  |  |
| Appuyer sur ENTER pour confirmer et accéder à la fenêtre>                                                                                                    | Type d'alarme: Croissant                                                                                                    |  |  |
| Avec $\begin{bmatrix} \uparrow \\ PAGE \end{bmatrix}$ et $\begin{bmatrix} \downarrow \\ PAGE \end{bmatrix}$ on choisit comment activer les alarmé sélectionnée.                                                                                                    | es; par défaut apparaît celle de la sonde                                                                                                    |  |  |
| <u>Croissant</u> est le choix le plus commun, il signifie que l'interven<br>signal émis par la sonde, (ex. pour les gaz inflammables ou tox<br><u>Décroissant</u> est un choix utilisable seulement si en partant de c<br>sonde diminue (ex. si l'on désire activer les trois niveaux d'alarr<br><u>Oxygène</u> è est un choix normalement utilisé pour les sondes d'o<br>d'oxygène, une préalarme et une alarme pour défaut d'oxygène<br><i>TLV</i> est un choix utilisé seulement pour les sondes de gaz top                                                                                                    | tion des alarmes advient à la croissance du<br>iques qui en air non pollué indiquent ZERO).<br>conditions de normalité, le signal émis par la<br>ne pour manque d'oxygène).<br>xygène, afin d'activer une alarme pour excès<br>e. |  |  |
| des valeurs limites d'exposition à des substances polluante<br>soumis. niveau 1 <u>TLV-TWA</u> , niveau 2 <u>TLV-STEL</u> et niveau 3 <u>TI</u><br>page 23).                                                                                                    | es auxquelles les travailleurs peuvent être<br><u>LV-C</u> . (Voir explications en page 5 et Tableau 2 en                                                                                                    |  |  |
| Appuyer sur ENTER pour confirmer et faire apparaître>                                                                                                    | Type alarme: Croissant<br>Zone: 1                                                                                                    |  |  |
| L'on peut choisir jusqu'à <b>25 Zone</b> distinctes (voir chapitre l<br><b>configuration des zones</b> ). Si les zones ne sont pas utilisées, la                                                                                                    | aisser la N°1 qui apparaît par défaut.                                                                                                    |  |  |
| Appuyer sur ENTER pour confirmer, ensuite apparaît le                                                                                                    | Fond d'échelle minimum: 0                                                                                                    |  |  |
| paramètrage de base d'échelle (Normalement c'est 0)>                                                                                                    |                                                                                                    |  |  |
| Appuyer sur enter pour confirmer, puis apparaît le                                                                                                    | Fond d'écholle minimum: 0                                                                                                    |  |  |
| paramètrage de fond d'échelle préconfigurée qui peut être modifié en utilisant les touches numériques>                                                                                                    | Fond d'échelle maximum: 20                                                                                                    |  |  |
| Appuyer sur [ENTER] pour confirmer, puis apparaîssent les                                                                                                    | Seuil 1: 7                                                                                                    |  |  |
| fenêtres successives qui indiquent le paramèrage des niveaux d'alarme, des sorties adjointes et des poids>                                                                                                    | Seuil 1: 7 Sortie: 0                                                                                                    |  |  |
| De façon analogue à ce qui a été précédemment, dit les                                                                                                    | Seuil 1: 7         Sortie: 0_           Poid: 10                                                                                                    |  |  |
| confirmées avec ENTER ou modifiées pour être ensuite                                                                                                    | Seuil 2: 15 Sortie: 0_<br>Poid: 10                                                                                                    |  |  |
| confirmées et passer au paramètrage suivant.                                                                                                    | Seuil 2: 20 Sortie: 0_<br>Poid: 10                                                                                                    |  |  |

| IST-1700.PA01.01/A                                                                                                    | CE700 / Notice Teo                                                 | E700 / Notice Techniques Pag. 14/27                                                                                                    |  |  |
|----------------------------------------------------------------------------------------------------|--------------------------------------------------------------------|----------------------------------------------------------------------------------------------------|--|--|
| Après le paramètrage du troisième seui demandé de confirmer la sortie de dérange                                                          | l d'alarme, il est<br>ment>                                        | Sortie dérangement: 0                                                                                                    |  |  |
| <b><u>NOTA</u></b> :Normalement il est conseillé de l<br>seule sortie à relais au dérangement.                                            | n'assigner qu'une                                                  |                                                                                                    |  |  |
| Appuyer sur ENTER pour confirmer, ainsi app                                                                                               | araît la fenêtre>                                                  | Confirmation données ? : NO                                                                                                    |  |  |
| Si l'on appuye sur YES et ENTER pendant                                                                                                   | quelques instants                                                  | Sonde mémorisée                                                                                                    |  |  |
| apparaît le message<br>Et ainsi l'on retourne automatiquen<br>configuration des sondes <i>Numéro sondes</i> .                             | nent au menu                                                       |                                                                                                    |  |  |
| Si au contraire, l'on appuye sur NO, la                                                                                                   | configuration de                                                   | Confirmer l'effacement sonde?:NO                                                                                                    |  |  |
| l'effacement est demandée                                                                                                    | <>                                                                 | Danda effectio                                                                                                    |  |  |
| Si l'on appuye sur <b>YES</b> et puis ENTER appara                                                                                        | ît>                                                                | Sonde effacee                                                                                                    |  |  |
| Autrement l'on retourne automatiquement à                                                                                                 | Numéro sonde. Avec                                                 | Esc l'on retourne au sous menu sondes                                                                                                    |  |  |
| <u>Nota</u> : le programme est structuré de telle m<br>comme premier paramètrage celui de la<br>configuration des sondes identiques soier | nanière qu'après la c<br>sonde précédente<br>nt facilitées. En out | configuration de la première sonde, il propose<br>e, de manière à ce que les opérations de<br>re il est possible de copier une sonde déjà |  |  |
| configuree (voir chapitre copie sondes).<br>Ensuite apparaît                                                                              | >                                                                  | Acceptation sonde: 'XXnnnXX' ?                                                                                                    |  |  |
| Si l'on appuye sur NO, la demande Sélection                                                                                               | onner la sonde désirée                                             | apparaît à effectuer dans la liste des sondes                                                                                             |  |  |
| préconfigurées comme décrit ci avant, si l'o                                                                                              | n appuye sur <b>YES</b> ,                                          | l'on visualise les paramètres de configuration                                                                                            |  |  |
| de la fenêtre Nom: XXnnnXX qui peuvent êtr                                                                                                | re confirmés ou moc                                                | lifiés comme ci-dessus.                                                                                                    |  |  |
| Effacement sondes                                                                                                    |                                                                    |                                                                                                    |  |  |
| A partir du sous menu Sondes, l'on appuye se                                                                                              | ur <b>2</b> , et apparaît                                          | la demande de composition du numéro de la                                                                                                 |  |  |
| sonde à éliminer                                                                                                    | >                                                                  | Numéro de la sonde à effacer [1-200]:                                                                                                    |  |  |
| L'on confirme avec ENTER puis en appuya                                                                                                   | ant sur enter l'on                                                 |                                                                                                    |  |  |
| retourne au menu de départ sans auc                                                                                                    | une modification.                                                  | Confirmation effacement sonde?: NO                                                                                                    |  |  |
| Autrement en appuyant sur YES puis                                                                                                    | apparaît le bref                                                   | Sonde effacée                                                                                                    |  |  |
| message                                                                                                    | ous menu Sondes.                                                   |                                                                                                    |  |  |
| Copie sondes                                                                                                    |                                                                    |                                                                                                    |  |  |
| Il est possible de copier la configuration d'u                                                                                            | ne quelconque des :                                                | sondes du <i>menu Sondes</i>                                                                                                    |  |  |
| En appuyant sur <b>1</b> l'on accède au sous                                                                                              | menu Sondes puis                                                   |                                                                                                    |  |  |
| sur 3 à la fenêtre                                                                                                    | >                                                                  | Sonde à copier [1-200]:                                                                                                    |  |  |
| Composer le numéro de la sonde que                                                                                                    | l'on veut copier                                                   | De [1-200] :                                                                                                    |  |  |
| (ex.18), puis confirmer avec enter, ensuite a                                                                                             | pparaît>                                                           | De [1-200] : 18 _<br>A [1-200] :                                                                                                    |  |  |
| Exemple Composer le numéro de la sono                                                                                                    | de où l'on veut cop                                                | ier celle sélectionnée (ex.18), confirmer par                                                                                             |  |  |
| ENTER composer le numéro de la sonde jusq                                                                                                 | u'à laquelle l'on veu                                              | t copier celle sélectionnée (ex.pour 4 sondes                                                                                             |  |  |
| de la 17 à la 20, composer 20) et puis co                                                                                                 | onfirmer avec                                                      | . Si l'on veut copier une seule sonde il faut                                                                                             |  |  |
| Enfin și l'on confirme avec ves et lenter an                                                                                              | 2 <i>0).</i><br>baraît>                                            | Confirmation des données ? : NO                                                                                                    |  |  |
| Pour retourner automatiquement au menu                                                                                                    | menu Sondes.                                                       | Copie effectuée                                                                                                    |  |  |
| Avec Esc l'on retourne au sous menu Sonde                                                                                                 | es.                                                                |                                                                                                    |  |  |

#### Validation et/ou invalidation des sondes

Il est possible d'exclure virtuellement une sonde du système sans devoir la déconnecter physiquement et effacer le programme. Dans ce cas la valeur du courant lu par la centrale et relatif à cette sonde sera encore visualisé mais n'aura aucun effet sur les alarmes et donc sur les sorties de la centrale.

Cette fonction est utile lorsque l'on doit effectuer des vérifications ou des tarages ou bien avant de débrancher une sonde à substituer en <u>cas</u> de dérangement.

| A partir du <i>menu principal</i> appuyer sur 1 pour accéder au <i>sous menu Sondes</i> |                           |  |  |
|-----------------------------------------------------------------------------------------|---------------------------|--|--|
| Appuyer sur $(4)$ pour valider et $\overline{(5)}$ pour invalider et                    | Sonde à valider [1-200] : |  |  |
| apparaît> Sonde à invalider [1-200] :                                                   |                           |  |  |
| Composer le numéro de la sonde à valider ou invalider                                   |                           |  |  |
| puis confirmer avec ENTER. Si la sonde n'a pas été configurée                           | Sonde non configurée      |  |  |
| apparaît>                                                                               | ,                         |  |  |
| Ou bien>                                                                                | Opération effectuée       |  |  |
| Pour ensuite retourner au menu précédent.                                               |                           |  |  |

Avec | ESC | I'on retourne au sous menu Sondes et au menu principal.

#### Modification de la configuration des sondes.

Pour modifier une sonde déjà configurée l'on peut opérer de 2 façons:

- A Si l'on désire changer le type de sonde, il est plus opportun d'effacer tout d'abord la sonde à modifier, puis de la configurer de nouveau avec les paramètres de la nouvelle sonde..
- B Si au contraire, l'on désire modifier certains seuils d'alarme, ou bien la sélection des sorties ou des poids, il est suffisant d'opérer comme pour la confirmation d'une sonde décrite dans le paragraphe *Utilisation du clavier, informations générales.*

| Du <i>menu principal</i> , en appuyant sur | 1 | et puis, du <i>menu Sondes</i> avec | 1         | et puis, en introduisant le |
|--------------------------------------------|---|-------------------------------------|-----------|-----------------------------|
|                                            | - | $\sim$                              | $\square$ | ,                           |

numéro de la sonde à modifier, l'on fait défiler à l'aide d'ENTER les données introduites jusqu'à celle à modifier

et puis l'on continue avec [ENTER] jusqu'à la fin du menu en confirmant avec [YES] à la demande Confirmation

des données ? Avec Esc l'on retourne au sous menu Sondes et au menu principal.

# Configuration des unités déportées CE390UR (cartes)

#### **Configuration cartes**

| A partir du <i>menu principal</i> , en appuyant sur <b>2</b> apparaît le                              |
|----------------------------------------------------------------------------------------------------|
| Numéro carte [1-23] :                                                                                 |
| sous menu Cartes en appuyant sur 1 apparaît>                                                          |
| Composer le numéro de l'unité déportée à confirgurer,                                                 |
| appuyer sur ENTER pour confirmer, puis apparaît>                                                      |
| En appuyant sur 👔 et 📮 l'on doit choisir entre <u>ABSENT</u> , <u>COM1</u> ou <u>COM2.</u>            |
| ABSENT apparaît si l'unité déportée CE380UR n'est pas encore configurée.                              |
| COM1 si l'unité déportée CE380UR est raccordée sur la porte sérielle RS232 à l'aide du convertisseur. |
| COM2 si l'unité déportée CE380UR est raccordée sur la porte sérielle RS485.                           |
| Appuver sur ENTER pour confirmer, puis apparaît> Confirmation des données ? : NO                      |
|                                                                                                    |
| En appuyant sur <b>YES</b> et en confirmant par <b>ENTER</b> ; apparaît> <b>Carte mémorisée</b>       |
| Puis automatiquement l'on retourne au <i>menu cartes</i> .                                            |
| Etat cartes                                                                                           |
| A partir du manu Cartes on appuvant aur 2 apparaît                                                    |
|                                                                                                    |
| En appuyant [ESC] l'n retourne au <i>menu Cartes</i> .                                                |

| Validation ou invalisation des cartes<br>Il est possible d'exclure virtuellement une unité déportée CE39<br>physiquement, dans ce cas les données lues par la centrale et<br>lui sont reliées, seront visualisées, mais n'auront aucun effi-<br>centrale. | OUR (carte) du système sans le déconnecter<br>relatives à cette unité et donc aux sondes qui<br>et sur les alarmes et sur les sorties de la |
|----------------------------------------------------------------------------------------------------|----------------------------------------------------------------------------------------------------|
| A partir du <i>menu Cartes</i> : en appuyant sur 3 pour Valider                                                                                                    | Carte à valider [1-23] :                                                                                                    |
| et 4 pour Invalider apparaît>                                                                                                    | Carte à invalider [1-23] :                                                                                                    |
| Composer le numéro de la sonde que l'on veut valider ou                                                                                                    | Onération effectuée                                                                                                    |
| invalider et confirmer par ENTER puis apparaît>                                                                                                    | operation encetace                                                                                                    |
| Après ce message l'on retourne automatiquement au menu pr                                                                                                    | écédent. La carte invalidée sera indiquée sur                                                                                               |
| l'écran avec INVAL. (état cartes). En appuyant sur                                                                                                    | l'on retourne au menu principal.                                                                                                    |
| Configuration sorties (relais)                                                                                                    |                                                                                                    |
| Du <i>menu principal</i> , en appuyant sur <b>3</b> apparaît la demande                                                                                                    | Numéro sortie [1-200] :                                                                                                    |
| du numéro de la sortie à relais à configurer>                                                                                                    |                                                                                                    |
| Nota important: Le numéro de la sortie correspond au nu                                                                                                    | méro progressif du relais monté dans les                                                                                                    |
| unités déportées CE380UR (si sont installées les cartes ES38                                                                                                    | 80). Le 1er relais de la CE380UR, numéro 1                                                                                                  |
| pour la centrale, est le numéro 17.                                                                                                    |                                                                                                    |
| Composer le numéro de la sortie (à l'aide des touches                                                                                                    | Hystérésis ON [0-250] : 1 💹 _                                                                                                    |
| numériques) et après confirmation avec ENTER apparaît>                                                                                                    |                                                                                                    |
| <u>"Hystérésis ON</u> " indique en secondes (Max 250), le retard à l'active dépassement du seuil <u>d'al</u> arme qui lui est affecté.                                                                                                    | ation de la sortie (relis) à partir du moment du                                                                                            |
| Puis en appuyant sur enter apparaît>                                                                                                    | Hystérésis ON [0-250] : 40 _                                                                                                    |
| <u>"Hystérésis OFF</u> " indique en secondes (Max 250'), Qui est le                                                                                                    | Hystérésis OFF [0-250] : 1                                                                                                    |
| retard à la désactivation de la sortie à partir du moment où l'                                                                                                    | on repasse sous le seuil d'alarme qui lui est                                                                                               |
|                                                                                                    | Tempo ON [0-250] : 0                                                                                                    |
| Puis en appuyant sur enter apparait>                                                                                                    |                                                                                                    |
| <u><i>"Tempo ON"</i></u> indique l'intervalle de temps (Max 250'), durant leque dépassement du seuil d'alarme qui lui est affecté. Au terme de quelle que soit la valeur du signal en entrée.                                                             | l la sortie reste activée à partir du moment du<br>ce temps, la sortie revient à son état normal                                            |
| <u>ATTENTION</u> : le <u>"Tempo ON"</u> est paramétrable seulement si <u>"</u><br>pas sélectionné <u>"Mémoire OUI".</u>                                                                                                    | Hystérésis OFF" est paramétré à "ZERO" et n'est                                                                                             |
| puis en appuyant sur ENTER apparaît>                                                                                                    | Logique : Positive                                                                                                    |
| <u>"Logique</u> " indique si le relais doit être normalement excité (logique positive) ou bien norm <u>alement déxécité (logiq</u> ue négat                                                                                                    | ive).                                                                                                    |
| Le choix s'effectue à l'aide de YES ( <i>Négative</i> ) et NO ( <i>Positiv</i>                                                                                                    | re).                                                                                                    |
| Si à la demande de <b>Tempo ON</b> il a été répondu par la valeur                                                                                                    | Logic : Positive                                                                                                    |
| 0, a la confirmation par enter apparaît le message>                                                                                                    | Sortie mémorisée ? : NO                                                                                                    |
| <u>"Sortie mémorisée</u> " indique si l'on désire que la sortie reste act<br>d'alarme qui lui est affecté.                                                                                                    | ivée même si l'on est repassé sous le seuil                                                                                                 |
| La sélection s'effectue avec YES et NO                                                                                                    |                                                                                                    |
| <b><u>NOTA</u></b> :Cette demande ne peut être faite si précédemme<br>qu'autrement naîtrait un conflit entre le paramètrage<br>représenté par la sortie mémorisée                                                                                         | ent il a été entré un <b>Tempo ON</b> , parce<br>d'un temps d'activation défini et celui infini                                             |
| En appuyant sur ENTER suit la demande>                                                                                                    | Confirmation données ? :NO                                                                                                    |
| Si l'on confirme à l'aide de YES et ENTER apparaît>                                                                                                    | Sortie mémorisée                                                                                                    |
| Et puisl'on retourne automatiquement au menu de configuration                                                                                                    | n "Numéro sortie".                                                                                                    |

Avec Esc I'on retourne au sous menu Sondes et au menu principal.

#### Effacement des sorties (Relais)

Pour effacer une sortie il est nécessaire de la sélectionner comme décrit au chapitre précédent et à la demande finale -->

Confirmer par ENTER; de cette façon les paramètrages

effectués pour cette sortie seront effacés.

Avec Esc I'on retourne au sous menu Sondes et au menu principal.

### Configuration des zones

Les zones peuvent être utilisées de différentes manières en relation avec le nombre des sorties disponibles:

- A Pour regrouper plusieurs sondes du même modèle, en configurant seulement les seuils d'alarme, sans devoir configurer les sorties à relais de chaque sonde, mais en les configurant seulement dans la zone pour utiliser les mêmes sorties à relais pour toutes ces sondes.
- B Pour regrouper plusieurs sondes de types divers montés dans le même local en configurant soit les seuils d'alarme, soit les sorties à relais diverses pour chaque sonde et configurer dans la zone l'activation de sorties à relais communes à toutes ces sondes.
- C Pour utiliser des sondes avec des alarmes de poids divers. Par exemple, si 2 sondes configurées avec le seuil N°2 choisi avec poids 5 ont été assignées à la zone 3, la sortie s'activera seulement si les 2 sondes dépassent le seuil 2.
- D Pour obtenir que les sorties paramètrées pour cette zone s'activent quand au moins une des sondes appartenant à la zone dépasse les seuils prévus, ou bien quand la moyenne des valeurs de toutes les sondes de la zone dépasse les seuils programmés.

| A partir de <i>menu principal</i> en appuyant sur 4 apparaît le | Numéro zone [1-25] :                   |
|-----------------------------------------------------------------|----------------------------------------|
| numéro de zone à configurer>                                    |                                        |
| Avec les touches numeriques fon selectionne la zone puis        | Sortie 1 seuil 1 : 0                   |
| l'on confirme avec enter et apparaît>                           |                                        |
| Composer le numéro de la sortie à relais désirée et             | Sortie 1 seuil 1 · 2                   |
| confirmer avec enter, ainsi apparaît>                           | Sortie 2 seuil 1 : 0                   |
| Composer de nouveau le numéro de la sortie désirée et           |                                        |
| confirmer avec enter, puis apparaît>                            | Sortie 2 seuil 1 : 3                   |
| Company de la superior de la contie désirée et                  | Sortie 2 seuil 1 : 0                   |
| Composer de nouveau le numero de la sortie desiree et           | Sortie dérangement : 0                 |
| confirmer avec enter, puis apparaît>                            |                                        |
| Composer le numéro de la sortie que l'on veut associer au       |                                        |
| dérangement et confirmer par ENTER ainsi apparaît>              | Considération de la valeur moyenne?:NO |
|                                                                 |                                        |

*"Valeur moyenne"* indique si l'on désire que les sorties programmées pour cette zone doivent s'activer quand au moins une des sondes de la zone dépasse le seuil programmé ou bien quand la moyenne des valeurs de toutes les sondes de la zone dépasse le seuil programmé.

La sélection s'effectue avec YES et NO et se confirme par ENTER

| Ensuite | il est | réclamé | la | configuration | du | paramètrage: |  |
|---------|--------|---------|----|---------------|----|--------------|--|

Si l'on confirme avec (YES) et puis ENTER apparaît -----> Zone mémorisée

Pour retourner au menu de configuration "Numéro zone".

Avec Esc I'on retourne au *menu principal*.

Confirme données? :NO

Confirmation données ? :NO

Effacement des zones

Pour effacer une zone, il est nécessaire de la sélectionner et à la demande finale ------

Confirmer par ENTER; de cette façon les paramètrages effectués pour cette zone seront effacés.

Avec [ESC] l'on retourne au menu Numéro zone.

Confirmation données ? :NO

## Langue

| Depuis le <i>Menu principal</i> , en appuyant sur 5 <u>5-Langue</u> , avec                                                                                               | Langue : Italiano |
|----------------------------------------------------------------------------------------------------|-------------------|
| $\left( \begin{array}{c} \uparrow\\ PAGE \end{array} \right)$ et $\left( \begin{array}{c} \downarrow\\ PAGE \end{array} \right)$ il est possible de changer la langue :> |                   |

Les *langues* disponibles sont *Italien, Français et Anglais*, puis appuyer sur ENTER pour confirmer revenir au menu précédent.

# Réglage horloge

| A partir du <i>menu principal</i> , appuyer sur <b>6</b> ainsi apparaît le | Date [JJMMAA] 151009                        |
|----------------------------------------------------------------------------|---------------------------------------------|
| sous menu Divers, en appuyant 1 apparaît>                                  |                                             |
| Comme décrit en paragraphe "utilisation du clavier, information            | ons générales". Avec les touches numériques |

| Comme      | uecht    | en   | paragraphe   | utilisation          | du | clavier, | informations | generales , | Avec | ies | louches | numenques |
|------------|----------|------|--------------|----------------------|----|----------|--------------|-------------|------|-----|---------|-----------|
| introduire | e la dat | e da | ns le format | jour ( <b>JJ</b> ) – | mo | ois (MM) | – année (AA  | <b>.</b> ). |      |     |         |           |
|            |          |      |              |                      |    |          |              |             |      |     |         |           |

| Puis appuyer sur enter pour confirmer et apparait> Heure [HHMM] 1645 |                           | <b>G</b>                   | Date [GGMMAA] 151009 |
|----------------------------------------------------------------------|---------------------------|----------------------------|----------------------|
|                                                                      | Puis appuyer sur ENTER po | our confirmer et apparait> | Heure [HHMM] 1645    |

Avec les touches numériques introduire l'heure dans le format heure (HH) – minutes (MM). Appuyer sur

pour confirmer et retourner au menu principal.

### Heure légale

La Centrale met à jour automatiquement l'horloge aux changements de l'heure légale (hiver/été/hiver).

# Manque secteur et Communication sérielle

Le système permet la possibilité de configurer une sortie à relais en cas de manque de l'alimentation secteur, si les batteries tampon sont installées.

Il est en outre possible de configurer une autre sortie afin de signaler l'éventuel défaut de communication avec les unités déportées CE380UR.

| A partir du <i>menu principal</i> , en appuyant sur <b>6</b> apparaît le sou    | <i>is menu Divers.</i> En appuyant sur <b>2</b> apparaît |
|---------------------------------------------------------------------------------|----------------------------------------------------------|
| le message suivant><br>Introduire si besoin, le numéro du relais auquel on veut | Sortie pour manque secteur [0-200] : 0                   |
| En appuyant sur enter apparaît le message suivant>                              | Sortie carte hors-ligne [0-200] : 0                      |
| Introduire si besoin, le numéro du relais auquel on veut associe                | er la signalisation de <i>"Carte hors-ligne"</i> .       |

Avec **ENTER** l'on confirme et l'on retourne au menu précédent. En appuyant sur **Esc** l'on retourne au *menu principal*.

# **Configuration portes serielies**

| Depuis le l                   | Menu Principal, en appuyant sur 6                                                                                                    | et puis du                                                          |
|-------------------------------|----------------------------------------------------------------------------------------------------|---------------------------------------------------------------------|
| Sous-menu L                   | Divers en appuyant sur 3 apparaît:                                                                                                    | > Fonction COM1 : IMPRIMANTE                                        |
| Ou bien 4                     | apparaît:                                                                                                    | > Fonction COM2 : CE380UR                                           |
| Avec les to                   | uches $\left( \begin{array}{c} \uparrow\\ PAGE \end{array} \right)$ et $\left( \begin{array}{c} \downarrow\\ PAGE \end{array} \right)$ il est possibile de | changer la                                                          |
| fonction de<br>Les sélection  | la porte sélectionnée.<br>ons disponibles sont. <i>IMPRIMANTE</i> , <i>MOL</i>                                                                             | DBUS, CE380UR, PC/CE700UR et MODEM.                                 |
| CE380UR es                    | t le choix pour le raccordement des un                                                                                                    | ités déportées CE380UR.                                             |
|                               | est le choix à effectuer seulement si l'                                                                                                    | installation de l'imprimante est demandée                           |
| <u>MODEM</u> est centrale.    | le choix pour raccorder le Modem G                                                                                                    | GPRS afin d'envoyer des messages SMS sur l'état de la               |
| <u>MODBUS</u> es              | t le choix pour raccorder la centrale à                                                                                                    | un système avec protocole d'entrée Modbus Rtu binaire.              |
| demande).<br>d'insérer le     | Si l'on choisit cette option, il sera<br>numéro d'adresse:                                                                                                 | Adresse MODBUS [1-64]: 1                                            |
| PC/CE700UR                    | est le choix à effectuer pour raccord                                                                                                    | der la centrale au logiciel Gestionnaire SW700 ou bien à            |
| l'unité écra<br>option, il se | an à distance CE700UR. Si l'on cl<br>ra demandé de sélectionner l'adresse.                                                                                 | Adresse communication [1-64]: 1                                     |
| CONFIG                        | SURATION MODEM                                                                                                    |                                                                     |
| Depuis le I                   | <i>llenu Principal</i> , en appuyant sur 6 e                                                                                                    | et puis du <b>Sous-menu Divers</b> en appuyant sur <b>3</b> ou bien |
| 5 appar                       | aît:                                                                                                    | > Téléphone :                                                       |
| <u>Téléphone</u> in           | sérer le numéro de téléphone auquel d                                                                                                    | doit être <b>Evènements:</b> :                                      |
| envoyé le S                   | SMS.                                                                                                    |                                                                     |
| Evènements                    | insérer le /ou les codes numériques co                                                                                                    | prrespondant                                                        |
| au type d ev                  | venements a envoyer via SIVIS. (voir le                                                                                                    | tableau ci-dessous)                                                 |
| TABLEA                        | U DES CODES POUR CONFIGURATI                                                                                                    | ON MODEM                                                            |
| CODES                         | FONCTION                                                                                                    | DESCRIPTION Envoi d'un message si:                                  |
| 1                             | Alarme d'une sonde                                                                                                    | Envoi message si une sonde dépasse le 3ème seuil d'alarme           |
| 2                             | Normalisation d'une sonde                                                                                                    | Communique quand se termine la condition d'alarme                   |
| 3                             | Rearmement d'une alarme                                                                                                    | Envoi message si la touche de réarmement (RESET) a été appuyée      |
| 4                             | Habilitation d'une sonde                                                                                                    | Avise de l'habilitation d'une sonde                                 |
| 5                             | Exclusion d'une sonde                                                                                                    | Avise de l'exclusion d'une sonde                                    |
| 6                             | Derangement vers le naut                                                                                                    | Communique qu'une sonde a depasse le fond d'echelle superieur       |
| 0                             |                                                                                                    | Communique qu'une sonde est en derangement par manque de signal     |
| Ö                             | Depassement du demière acuil                                                                                                    | Communique qu'une sonde a dépasse le 1er seuil d'alarme             |
| 9                             | Depassement du deuxieme seuli                                                                                                    | Communique qu'une sonde a depasse le 2eme seuil d'alarme            |
| A                             |                                                                                                    | Communique que la centrale est mise sous tension                    |
|                               | Reteur costeur                                                                                                    | Communique que la tension du secteur manque                         |
|                               | Retoul Secteur                                                                                                    | Avise du recour de la tension secteur                               |
|                               | Solue a echelle                                                                                                    | Communique qu'une sonde est nors echelle                            |
| Г<br>С                        |                                                                                                    | Avise de l'avaluaian d'une unité déportée CE380UR                   |
| <u></u><br>ц                  | Liaison carte défaillante                                                                                                    | Avise de l'exclusion d'une unité déportée CE380UR                   |
|                               |                                                                                                    |                                                                     |

**EXEMPLE**: se viene immessa la séquence **1BC** cela signifie qu'un SMS sera envoyé dans le cas ou une ou plusieurs sondes dépassent le 3ème seuil d'alarme (1), ou bien s'il se vérifie le manque (B) et le retour(C) du secteur. Les lettres se sélectionnent avec les touches YES et NO et les chiffres avec les touches numériques.

# Mot de passe

Le *mot de passe* consiste en un code d'accès qui, une fois introduit empêche toute modification de la part de personnes ne le connaissant pas. Il protège ainsi la configuration des *entrées*, des *sorties*, des *zones*, de luimême, des *évènements* etc....

A partir du *menu principal*, appuyer sur

6

6 ainsi apparaît le

sous menu Divers. Avec

l'on accède à la fenêtre

Introduire le mot de passe:

TECNOCONTROL S.r.l. - Via Miglioli, 97 20090 SEGRATE (MI) - Tel. 02. 26 92 28 90 - Fax 02. 21 33 734

suivante----->

CE700 / Notice Techniques

| Qui permet en, utilisant les touches de 0 à 9, de former ur                                                                                                    | numéro de 8 chiffres maximum. Confirmer                                                                                                    |
|----------------------------------------------------------------------------------------------------|----------------------------------------------------------------------------------------------------|
| avec [ENTER], puis apparaît la demande>                                                                                                    | Introduire mot de passe: * * * * * * * * * * * Réintroduire mot de passe:                                                                                                    |
| À la suite de laquelle il convient de réinscrire le mot de passe                                                                                                    | à peine introduit. Confirmer par ENTER, si les 2                                                                                                    |
| mots de passe sont égaux, apparaît><br>Appuyer plusieurs fois sur (Esc) pour revenir à la                                                                                                    | Nouveau numéro de passe mémorisé                                                                                                    |
| visualisation normale. A partir de ce moment toutes les modifie<br>le mot de passe.<br><u>Pour effacer un mot de passe</u> , l'on doit opérer exctement<br>blanc le mot clefs (tous les espaces).                                                                                                    | cations de quelque type seront protégées par<br>comme pour son introduction en laissant en                                                                                                    |
| <u>Attention:</u> il est conseillé d'inscrire et conserver le mot contacter votre service maintenance.                                                                                                    | t de passe en sécurité. En cas de perte                                                                                                    |
| Visualisation des évènements                                                                                                    |                                                                                                    |
| A partir d'une fenêtre de visualisation des sondes en appuyant sur PRINT apparaît>                                                                                                    | [016]: 1.Imprime 2.Arrêt impression<br>3.Réimprime 4.Archive 5.Efface                                                                                                    |
| ou le numéro entre <u>par</u> enthèses carrées indique le nombre d'év                                                                                                    | vènements mémorisés.                                                                                                    |
| En appuyant sur <b>4</b> apparaît la demande de la date à                                                                                                    | partir de laquelle on désire visualiser les                                                                                                    |
| évènements advenus jusqu'à  à la date actuelle dans le<br>format jour (JJ) – mois (MM) – année (AA)>                                                                                                    | Date initiale [JJMMAA] :                                                                                                    |
| En appuyant sur <b>Esc</b> est visualisé le dernier évènement interv                                                                                                    | enu mémorisé; à l'aide de 🔒 l'on peut faire                                                                                                    |
| défiler tous les évènements en remontant le temps. <u>En comp</u>                                                                                                    | oosant une date sur l'écran apparaîtra le 1er                                                                                                    |
| évènement mémorisé à la date sélectionnée et avec $\begin{pmatrix} \downarrow \\ PAGE \end{pmatrix}$ et $\begin{pmatrix} I \\ PAGE \end{pmatrix}$                                                                                                    | , ↑<br><sub>AGE</sub> ) l'on peut faire défiler les évènements en                                                                                                    |
| avant ou bien en arrière dans le temps. Si la date sélectionnée ne contient pas d'évènement, le message suivant apparaît>                                                                                                    | Il n'y a pas d'évènement à la date sélectionnée                                                                                                    |
| Et après quelques instants est visualisé l'évènement immédiate<br>Si la date sélectionnée est précédente à tous les évènements<br>mémorisé. Le format des évènements contient dans la 1ère lig<br>de l'évènement, cependant que la 2ème ligne indique le <i>numé</i><br>de l'entrée si l'on est en condition "hors d'échelle" ou l'alarm<br>indiqués la <i>mise sous tension</i> de la centrale le <i>manque de secteur</i> , le | ement précédent.<br>s mémorisés, l'on visualise le 1er évènement<br>gne l'indication de l' <i>heure</i> , de la <i>date</i> et de l' <i>état</i><br>ro de l'entrée, le <i>nom</i> de la sonde et la valeur<br>ne ( <i>PREI, PRE2, AL, F.échelle+</i> ). Sont également<br>e <i>retour secteur</i> et les <i>Reset</i> effectués. |
| Effacement des évènements                                                                                                    |                                                                                                    |
| A partir d'une des visualisation des sondes appuyer sur                                                                                                    | [016]: 1.Imprime 2.Arrêt impression<br>3.Réimprime 4.Archive 5.Efface                                                                                                    |
| ou le numéro entre parenthèses carrées indique le nombre d'év                                                                                                    | vènements mémorisés.                                                                                                    |
| En appuyant sur <b>5</b> apparaît la demande de confirmation à l'effacement des évènements>                                                                                                    | Confirmation d'effacement des évènements?:NO                                                                                                    |
| Si l'on choisit <b>NO</b> et confirme par <b>ENTER</b> ; l'on retourne au menu                                                                                                    | précédent.                                                                                                    |
| <u>En appuyant sur YES et en confirmant par ENTER; l'on effacer</u>                                                                                                    | a tous les évènements présents en mémoi                                                                                                    |
| Après ce message, l'on retourne automatiquement au menu précédent.                                                                                                    | Evènements effacés                                                                                                    |

# Test hardware de la centrale et des unités déportées CE390UR

Il est possible de vérifier le fonctionnement du clavier et de toutes les sorties à relais des CE390UR si elles sont reliées.

**ATTENTION**: Cette procédure doit être exécutée avec une extrême attention et par un personnel autorisé et préparé car les fonctions internes de la centrales restent activées ainsi que les sorties relais, commandant les dispositifs qui leur sont asservis.

Pour accèder à la procédure de *Test*, débrancher la batterie si elle est présente, puis éteindre la centrale en coupant l'alimentation secteur puis réalimenter la centrale, et quand apparaît:

| CE700 – 3.x - by TECNOCONTROL                                                                                                    |
|----------------------------------------------------------------------------------------------------|
| Dans un delai de 2 secondes en appuyant sur ᡨ apparaît le message <i>теsт</i> <u>en langue italienne</u>                                                                                                    |
| TEST:1.Tastiera (clavier)2. Ingressi (sondes)3. Uscite (sorties)4. RS2325.RS485                                                                                                    |
| en appuyant sur 1 apparaît le message <i>"Premere i tasti" (Appuyer sur les touches</i> ) .                                                                                                    |
| En appuyant une fois sur chaque touche, sur l'écran seront visualisées les fonctions de chaque touche.                                                                                                    |
| FRECCIA GIU (DN) AGE FRECCIA SU (UP) RESET RESET PRINT PRINT 0 0 jusqu'à 9 9                                                                                                    |
| (point) CANCELLA (Clear) ENTER NO NO YES SI ESC ESC                                                                                                    |
| après avoir contrôlé que le clavier fonctionne bien, appuyer sur Esc l'on retourne au menu Test.                                                                                                    |
| NOTA: la fonction "2-Entrées" n'est pas utilisée dans cette version.                                                                                                    |
| NOTA: la fonction "3-Sorties" n'est pas utilisée dans cette version.                                                                                                    |
| <u>NOTA</u> : la fonction <i>4-RS232</i> est utilisée pour un test exécutable seulement en usine. De fait, si l'imprimante es raccordée, il est suffisant d'utiliser la fonction <b>PRINT</b> à partir du clavier |
| En appuyant sur 5 si les unités déportées CE380UR sont raccordées, il est possible d'en contrôler le                                                                                                    |
| entrées et les sorties.                                                                                                    |
| Si la CE380UR appelée n'est pas installée, ou bien<br>débranchée, non alimentée ou déteriorée, apparaît un<br>message d'erreur                                                                                    |
| Appuver sur Enter et à la demande, insérer le numéro <b>RS485 test</b>                                                                                                    |
| de la CE3800UR à interroger.                                                                                                    |
| Puis en confirmant avec enter on visualise en <b>mA</b> les $1 = 0.0$ $2 = 0.0$ $3 = 0.0$ $4 = 0.0$                                                                                                    |
| entrées " <b>Sondes</b> " de la CE380UR sélectionnée > <b>5= 0.0 6= 0.0 7= 0.0 8= 0.0</b>                                                                                                    |
| <u>NOTA</u> penser que seront visualiser toutes le huit entrées disponibles sur cette CE380UR, les sondes noi<br>raccordées ou en dérangement sont visualisée avec valeur à ZERO.                                 |
| Puis en appuyant sont visualisées les "Sorties 1= OFF 2= OFF 3= OFF 4= OFF                                                                                                    |
| relais" de la même CE380UR                                                                                                    |
| En appuyant sur 1 s'active puis en réappuyant, se désactive le <b>Relé n°1</b> , avec 2 s'active et se                                                                                                    |
| désactive le <b>Relais n°2</b> et ainsi de suite jusqu'à la touche <mark>8</mark> qui active et désactive le <b>Relais n°8</b> .                                                                                  |

**NOTA**: Penser que les relais ne seront activés que si les cartes ES380 UR sont installées.

| Suggestion: Pour calculer le numéro de la 1ère entrée et de la 1ère sortie de la CE380UR, correspondant à   |
|----------------------------------------------------------------------------------------------------|
| celui visualisé et programmé sur la CE700, (figure en page 6) utiliser la formule suivante                  |
| <u>9 + (8 x le numéro de la CE380UR)</u> .                                                                  |
| Exemple: la 1ère entrée et le 1 <sup>er</sup> relais de la 3ème CE380UR est 9 x (8 x 3) = 33                |
| En appuyant sur (ESC) on retourne à <i>"Numéro carte"</i> pour exécuter le test des autres unités déportées |

En appuyant deux fois sur Esc on retourne au **fonctionnement normal**, la centrale redémarre du message

Attendere . . . 90

· > '

installées.

TECNOCONTROL S.r.l. - Via Miglioli, 97 20090 SEGRATE (MI) - Tel. 02. 26 92 28 90 - Fax 02. 21 33 734

### APPENDICE

| Caracteristique Techniques CE700          |                                      |                    |  |  |  |  |  |  |  |  |  |  |
|-------------------------------------------|--------------------------------------|--------------------|--|--|--|--|--|--|--|--|--|--|
| Alimentation principale                   | 230 Vac (-15/+10%) - 50 Hz (±10%)    |                    |  |  |  |  |  |  |  |  |  |  |
| Puissance absorbée                        | 10VA                                 |                    |  |  |  |  |  |  |  |  |  |  |
| Portes de communication                   | 1 porte RS485 / 1 porte RS232        |                    |  |  |  |  |  |  |  |  |  |  |
| Courant maximal débité par l'alimentation |                                      |                    |  |  |  |  |  |  |  |  |  |  |
| Température fonctionnement avec batterie  | +5 ÷ +40 °C                          |                    |  |  |  |  |  |  |  |  |  |  |
| Batterie tampon (à la demande)            | n. 1 Pb 12 Vcc - 7 Ah (consei        | illé)              |  |  |  |  |  |  |  |  |  |  |
| Autonomie batterie                        | Environ 6 h à pleine charge          |                    |  |  |  |  |  |  |  |  |  |  |
| Ecran                                     | LCD retroilluminé 2 ligne per        | 40 caratteri       |  |  |  |  |  |  |  |  |  |  |
| Clavier                                   | 20 touches à membrane                |                    |  |  |  |  |  |  |  |  |  |  |
| Dimensions                                | CE700P 365x305x105mm                 | CE700R Rack 19" 3U |  |  |  |  |  |  |  |  |  |  |
| Poids                                     | CE700P circa 2,5 Kg CE700R circa 3Kg |                    |  |  |  |  |  |  |  |  |  |  |

## Liste des messages d'anomalie

| Aucune sonde configurée | _aucune sonde n'est encore configurée                                            |
|-------------------------|----------------------------------------------------------------------------------|
| Dérangement-            | _ le signal d'entrée est inférieur à 1 mA.                                       |
|                         | La sonde peut être détruite, déconnectée ou non alimentée.                       |
| PRE1                    | Le seuil 1 est passé et la sortie configurée activée.                            |
| PRE2                    | Le seuil 2 est dépassé et la sortie configurée activée.                          |
| <u>AL</u>               | le seuil 3 est dépassé et la sortie configurée activée.                          |
| F.Echelle+              | Le signal d'entrée est compris entre 21 et 24 mA.                                |
|                         | La sonde détecte du gaz mais a dépassé le fond d'échelle                         |
| <u>Dérangement+</u>     | Le signal d'entrée est supérieur à 24 mA.                                        |
|                         | La sonde peut être détruite ou bien détecte du gaz mais se trouve en saturation. |
| <u>F.igne carte n</u>   | L'unité CE390UR (carte) ne dialogue pas avec la centrale.                        |
| Carte nn hors service   | _Comme ci-dessus                                                                 |
| Mot de passe incorrect  | Le mot de passe introduit est incorrect.                                         |
| Perte sondes            | les données de configuration des entrées sont perdues (sondes).                  |
| Perte sorties           | les données de configuration des sorties sont perdues (relais).                  |
| Perte zones             | les données de configuration des zones sont perdues.                             |
| Perte évènements        | les évènements mémorisés sont perdus.                                            |

### TABLEAU 1 – DES SONDES 4÷20 mA CONFIGURABLES

| Sondes po                         | our Gaz Toxique | Niveaux d'alarme Conseillés |       |                       |                |               |  |  |
|-----------------------------------|-----------------|-----------------------------|-------|-----------------------|----------------|---------------|--|--|
| MODELE                            | GAZ             | Echelle                     | UNITE | Seuil 1 (PRE1)        | Seuil 1 (PRE2) | Seuil 1 (ALL) |  |  |
| <b>TS220EA</b> ( <i>TS293EA</i> ) | NH <sub>3</sub> | 0-300                       | ppm   | 10 <sup>(2)</sup>     | 20             | 50            |  |  |
| <b>TS220EC</b> ( <i>TS293EC</i> ) | CO              | 0-300                       | ppm   | 25 <sup>(2)</sup> ÷50 | 100            | 200           |  |  |
| TS220EH (TS293EH)                 | $H_2S$          | 0-100                       | ppm   | 10                    | 20             | 50            |  |  |
| TS220EN (TS293EN)                 | NO              | 0-100                       | ppm   | 10                    | 20             | 50            |  |  |
| <b>TS220ES</b> ( <i>TS293ES</i> ) | SO <sub>2</sub> | 0-20.0                      | ppm   | 5.0                   | 7.5            | 10.0          |  |  |
| <b>TS220EX</b> ( <i>TS293EX</i> ) | HCN             | 0-10.0                      | ppm   | 2.0                   | 3.0            | 5.0           |  |  |
| TS220EN2 (TS293EN2)               | NO <sub>2</sub> | 0-30                        | ppm   | 3.0                   | 5.0            | 15.0          |  |  |

| Sondes pour                                                                | Gaz combustib                         | Niveaux d'alarme Conseillés       |                  |                  |                |               |  |  |  |
|----------------------------------------------------------------------------|---------------------------------------|-----------------------------------|------------------|------------------|----------------|---------------|--|--|--|
| MODELE                                                                     | GAZ                                   | Echelle                           | UNITE            | Seuil 1 (PRE1)   | Seuil 1 (PRE2) | Seuil 1 (ALL) |  |  |  |
| TS292KG                                                                    | GPL                                   | 0-20                              | %LIE             | 6 <sup>(2)</sup> | 15             | 20            |  |  |  |
| TS292KM (TS292KB, TS292KI)                                                 | METANO                                | 0-20                              | %LIE             | 7 (2)            | 15             | 20            |  |  |  |
| <b>TS292KB</b> ( <i>T</i> S293KB)                                          | Vap. BENZINA                          | ENZINA 0-20 %LIE 6 <sup>(2)</sup> |                  |                  |                | 20            |  |  |  |
| <b>TS292KI</b> (TS293KI)                                                   | IDROGENO                              | 0-20                              | %LIE             | 6 <sup>(2)</sup> | 15             | 20            |  |  |  |
| TS293KG                                                                    | GPL                                   | 0-20                              | %LIE             | 7 (2)            | 15             | 20            |  |  |  |
| TS293KM                                                                    | METANO                                | 0-20                              | %LIE             | 6 <sup>(2)</sup> | 15             | 20            |  |  |  |
| <b>TS292Px<sup>(1)</sup></b> ( <i>TS292PM, TS292PG, TS292PI, TS292PB</i> ) | INFIAMMABILI                          | 0-100                             | %LIE             | 7 <sup>(2)</sup> | 10÷15          | 20÷30         |  |  |  |
| <b>TS293Px<sup>(1)</sup></b> (TS293PX-S,<br>TS293PX-H, TS293PE, TS293PS)   | ESPLOSIVI 0-100 %LIE 6 <sup>(2)</sup> |                                   | 6 <sup>(2)</sup> | 10÷15            | 20÷30          |               |  |  |  |
| IR101 - IR102                                                              | CO <sub>2</sub>                       | 0-2.00                            | % v/v            | 0.20             | 0.50           | 1             |  |  |  |

| Sonde                | s pour Gaz Oxy      | Niveaux          | d'alarme Cons | seillés             |                     |                     |
|----------------------|---------------------|------------------|---------------|---------------------|---------------------|---------------------|
| MODELE               | GAZ                 | Echelle          | UNITE         | Seuil 1 (ALL)       | Seuil 2 (PRE1)      | Seuil 3 (ALL)       |
| TS220EO (TS293EO)    | $O^2$               | 0-25.0           | % v/v         | 22.5 <sup>(4)</sup> | 19,5 <sup>(3)</sup> | 18.5 <sup>(3)</sup> |
| (1) Toutes les sonde | as da la sária TS20 | 03D sont átalonr |               | fo 100% LE sou      | l change le gaz (   | d' átalonnago       |

alonnees av ec f.e. 100%LIE, seul change le gaz d'étalonnage

 (2) Il est déconseillé d'introduire des niveaux de préalarme interieurs
 (75.....) Les modèles indiqués entre parenthèses ont des caractéristiques de fonctionnement identiques au premier,
 (75.....) Les modèles indiqués entre parenthèses ort des caractéristiques de fonctionnement identiques au premier, mis en évidence en caractères gras, l'unique différence réside dans le type de protection du boîtier. Alarme par carence d'oxygène (Lire en page 10).

(3)

(4) Alarme par excès d'oxygène (Lire en page 10).

| Autres Sondes                                                                                                    | Niveaux d'alarme Conseillés |               |             |                   |                   |                  |
|----------------------------------------------------------------------------------------------------|-----------------------------|---------------|-------------|-------------------|-------------------|------------------|
| MODELE                                                                                                    | GAZ                         | F.E.          | Unité       | Seuil 1<br>(PRE1) | Seuil 2<br>(PRE2) | Seuil 3<br>(ALL) |
| TS255CB (TS250CB)<br>Configurer la sortie pour CO comme la sonde TS220EC<br>Configurer la sortie pour vapeurs d'essence comme TS292KB | CO<br>essence               | 0-300<br>0-20 | ppm<br>%LIE | 30<br>8           | 60<br>10          | 150<br>20        |
| TS255CN2<br>Configurer la sortie pour CO comme la sonde TS220EC<br>Configurer la sortie pour NO₂ comme la sonde TS220EN2              | CO<br>NO <sub>2</sub>       | 0-300<br>0-30 | ppm<br>ppm  | 30<br>3.0         | 60<br>6.0         | 150<br>15.0      |

# **TABLAU 2 - VALEURS DE TLV CONSEILLEES**

|                                   |                  |         |       | Niveaux d'alarme                             |                                      |                                     |  |  |  |  |  |
|-----------------------------------|------------------|---------|-------|----------------------------------------------|--------------------------------------|-------------------------------------|--|--|--|--|--|
| MODELE                            | GAZ              | Echelle | UNITE | TLV-TWA<br>Seuil 1                           | TLV-STEL<br>Seuil 2                  | TLV-C<br>Seuil 3                    |  |  |  |  |  |
| <b>TS220EA</b> ( <i>TS293EA</i> ) | NH <sub>3</sub>  | 0-300   | ppm   | 25 (COSHH) / (OSHA)                          | 35 (COSHH)                           | 50 (OSHA)                           |  |  |  |  |  |
| TS220EC (TS293EC)                 | со               | 0-300   | ppm   | <b>30</b> (COSHH)<br>oppure <b>25</b> (OSHA) | 200 ( <sup>COSHH)</sup><br>oppure 50 | 250<br>oppure 200 <sup>(OSHA)</sup> |  |  |  |  |  |
| TS220EH (TS293EH)                 | H <sub>2</sub> S | 0-100   | ppm   | 5 (COSHH)<br>oppure 10 (OSHA)                | 10 <sup>(COSHH)</sup><br>oppure 15   | 20<br>oppure 50 <sup>(OSHA)</sup>   |  |  |  |  |  |
| <b>TS220EN</b> ( <i>TS293EN</i> ) | NO               | 0-100   | ppm   | 25 (COSHH) / (OSHA)                          | 25 (COSHH)                           | 50 (OSHA)                           |  |  |  |  |  |
| <b>TS220ES</b> ( <i>TS293ES</i> ) | SO <sub>2</sub>  | 0-20.0  | ppm   | 2 (COSHH)                                    | 5 (COSHH)                            | 10                                  |  |  |  |  |  |
| <b>TS220EX</b> ( <i>TS293EX</i> ) | HCN              | 0-10.0  | ppm   | 4.7 (OSHA)                                   | 10 (COSHH)                           | 4.7 (OSHA)                          |  |  |  |  |  |
| TS220EN2 (TS293EN2)               | NO <sub>2</sub>  | 0-30.0  | ppm   | 3.0 (COSHH)                                  | 5.0 (COSHH)                          | 15.0                                |  |  |  |  |  |
| IR101 - IR102                     | CO <sub>2</sub>  | 0-2.00  | % v/v | 0.50 (COSHH) / (OSHA)                        | 1.50 (COSHH)                         | 2.00                                |  |  |  |  |  |

<u>COSHH</u> = Organisme européen <u>OSHA</u> = Organisme Etats-unien

Il est conseillé de remplir ces tableaux comme récapitulatifs de la configuration effectuée. Il serait en outre judicieux de les photocopier afin d'en joindre un double dans la controla et d'an garder un autre nour la documentation générale

|                                                                      | CE380UR Numéro [1÷23] : | Port: | COM1(RS232) | COM2(RS485) |
|----------------------------------------------------------------------|-------------------------|-------|-------------|-------------|
| Configurazione Sensori Numéro sonde [17÷200]                         |                         |       |             |             |
| Nom sonde                                                            |                         |       |             |             |
| NOTE                                                                 |                         |       |             |             |
| Unité de mesure (ppm, %LIE o %)                                      |                         |       |             |             |
| <b>Type d'alarme</b> (Croissante ↑, Décroissante ↓, Oxygène ou TLV ) |                         |       |             |             |
| <b>Zone</b> (1÷8)                                                    |                         |       |             |             |
| Fond d'échelle Mini (Normale = 0)                                    |                         |       |             |             |
| Fond d'échelle Maxi (Max 99.9 ou 9999)                               |                         |       |             |             |
| Seuil 1 (PREallarme 1)                                               |                         |       |             |             |
| Sortie 1 (Numéro du Relais)                                          |                         |       |             |             |
| <b>Poids 1</b> (Normal = 10)                                         |                         |       |             |             |
| Seuil 2 (PREallarme 2)                                               |                         |       |             |             |
| Sortie 2 (Numéro du Relais)                                          |                         |       |             |             |
| <b>Poids 2</b> (Normale= 10)                                         |                         |       |             |             |
| Seuil 3 (ALLarme)                                                    |                         |       |             |             |
| Sortie 3 (Numéro du Relais)                                          |                         |       |             |             |
| <b>Poids 3</b> (Normal = 10)                                         |                         |       |             |             |
| Dérangement (Numéro du Relais)                                       |                         |       |             |             |
| Configurazione Uscite <sup>(1)</sup> Numéro Sortie [17÷200]          |                         |       |             |             |
| NOTE                                                                 |                         |       |             |             |
| Hystérésis ON <sup>(2)</sup> (de 0 à 250 Secondes)                   |                         |       |             |             |
| Hystérésis OFF <sup>(3)</sup> (de 0 à 250 Secondes)                  |                         |       |             |             |
| Tempo ON <sup>(4)</sup> (de 0 à 250 Secondes)                        |                         |       |             |             |
| Logique Positiv (NO/SI)                                              |                         |       |             |             |
| Sortie mémorisée <sup>(5)</sup> (NO/SI)                              |                         |       |             |             |

**NOTA** <sup>(1)</sup> – Seulement si sont installées les <u>ES380UR - SchedA 4 relé</u>, dans chaqueCE380 peuvent être installées 2 ES380UR max. pour un total de 8 sorties relais. **NOTA** <sup>(2)</sup> – Il est conseillé de configurer toujours une valeur entre 10 et 60 secondes. (habituellement 10÷20" pour préalarmes opto-acoustiques et 30÷60" pour électrovannes de coupure de gaz). **NOTA** <sup>(3)</sup> – Normalement laisser ZERO. S'utilise seulement pour activer des asservissements devant rester en fonction après l'alarme. **NOTA** <sup>(4)</sup> – Normalement laisser ZERO. la "Tempo ON" est configurable seulement si l"hystérésis OFF" est "ZERO" et la "Mémoire OUI" n'est pas sélectionnée.

NOTA (5) - La "Sortie mémorisante" est configurable "OUI" seulement si l'"hystérésis OFF" et la "Tempo ON" sont configurées à "ZERO". Normalement elle est configurée "OUI" pour enpêcher le réarmement d'un asservissement (ex. l'électrovanne de coupure du qaz) sans avoir, au préalable vérifié si la centrale est en état d'alarme.

### IST-1700.PA01.01/A

| Configuration des zones         | Centrale CE700 |        |         |         |                   |        |       |       |        |        |         |        |       |       |        |        |        |         |       |        |        |      |             |       |    |
|---------------------------------|----------------|--------|---------|---------|-------------------|--------|-------|-------|--------|--------|---------|--------|-------|-------|--------|--------|--------|---------|-------|--------|--------|------|-------------|-------|----|
| Zone Numéro [1÷25]              | 1              | 2      | 3       | 4       | 5                 | 6      | 7     | 8     | 9      | 10     | 11      | 12     | 13    | 14    | 15     | 16     | 17     | 18      | 19    | 20     | 21     | 22   | 23          | 24    | 25 |
| Sortie 1 seuil 1 (n.du Relais)  |                |        |         |         |                   |        |       |       |        |        |         |        |       |       |        |        |        |         |       |        |        |      |             |       |    |
| Sortie 2 seuil 1 (n. du Relais) |                |        |         |         |                   |        |       |       |        |        |         |        |       |       |        |        |        |         |       |        |        |      |             |       |    |
| Sortie 3 seuil 1 (n. du Relais) |                |        |         |         |                   |        |       |       |        |        |         |        |       |       |        |        |        |         |       |        |        |      |             |       |    |
| Sortie 4 seuil 1 (n. du Relais) |                |        |         |         |                   |        |       |       |        |        |         |        |       |       |        |        |        |         |       |        |        |      |             |       |    |
| Sortie 5 seuil 1 (n. du Relais) |                |        |         |         |                   |        |       |       |        |        |         |        |       |       |        |        |        |         |       |        |        |      |             |       |    |
| Sortie 1 seuil 2 (n. du Relais) |                |        |         |         |                   |        |       |       |        |        |         |        |       |       |        |        |        |         |       |        |        |      |             |       |    |
| Sortie 2 seuil 2 (n. du Relais) |                |        |         |         |                   |        |       |       |        |        |         |        |       |       |        |        |        |         |       |        |        |      |             |       |    |
| Sortie 3 seuil 2 (n. du Relais) |                |        |         |         |                   |        |       |       |        |        |         |        |       |       |        |        |        |         |       |        |        |      |             |       |    |
| Sortie 4 seuil 2 (n. du Relais) |                |        |         |         |                   |        |       |       |        |        |         |        |       |       |        |        |        |         |       |        |        |      |             |       |    |
| Sortie 5 seuil 2 (n. du Relais) |                |        |         |         |                   |        |       |       |        |        |         |        |       |       |        |        |        |         |       |        |        |      |             |       |    |
| Sortie 1 seuil 3 (n. du Relais) |                |        |         |         |                   |        |       |       |        |        |         |        |       |       |        |        |        |         |       |        |        |      |             |       |    |
| Sortie 2 seuil 3 (n. du Relais) |                |        |         |         |                   |        |       |       |        |        |         |        |       |       |        |        |        |         |       |        |        |      |             |       |    |
| Sortie 3 seuil 3 (n. du Relais) |                |        |         |         |                   |        |       |       |        |        |         |        |       |       |        |        |        |         |       |        |        |      |             |       |    |
| Sortie 4 seuil 3 (n. du Relais) |                |        |         |         |                   |        |       |       |        |        |         |        |       |       |        |        |        |         |       |        |        |      |             |       |    |
| Sortie 5 seuil 3 (n. du Relais) |                |        |         |         |                   |        |       |       |        |        |         |        |       |       |        |        |        |         |       |        |        |      |             |       |    |
| Sortie dérangement              |                |        |         |         |                   |        |       |       |        |        |         |        |       |       |        |        |        |         |       |        |        |      |             |       |    |
| (Numero du Relais)              |                |        |         |         |                   |        |       |       |        |        |         |        |       |       |        |        |        |         |       |        |        |      |             |       |    |
| <u>NOTE</u>                     |                |        |         |         |                   |        |       |       |        |        |         |        |       |       |        |        |        |         |       |        |        |      | <del></del> |       | -  |
| ♣                               |                |        |         |         |                   |        |       |       |        |        |         |        |       |       |        |        |        |         |       |        |        |      |             |       |    |
|                                 |                |        |         | Мо      | t de <sub>l</sub> | passe  | 9     |       |        | Centr  | ale N   | lodel  | е.    |       | Nun    | néro   | de se  | érie    |       |        |        |      |             |       |    |
|                                 |                |        |         |         |                   |        |       |       |        | CE7    | 700     |        |       |       | SN:    |        |        |         |       |        |        |      |             |       |    |
|                                 |                |        |         |         |                   |        | N     | lumé  | ro de  | s CE   | 380U    | R Ins  | tallé | es    |        |        |        |         |       |        |        |      |             |       |    |
|                                 |                |        |         |         |                   |        |       |       |        |        |         |        |       |       |        |        |        |         |       |        |        |      |             |       |    |
| <u>ATTENTION</u> : il est co    | nseil          | lé d'é | crire ( | et de o | conse             | rver l | e mot | de pa | asse o | dans ι | ın lieu | ı sûre | . En  | cas d | e pert | e de ( | celui- | ci , co | ntact | er not | re sei | vice | assist      | ance. |    |

TECNOCONTROL S.r.I. - Via Miglioli, 97 20090 SEGRATE (MI) - Tel. 02. 26 92 28 90 - Fax 02. 21 33 734